# **Payroll Processing**

| Des la Mallandia a Chiese Deservit                                      |  |
|-------------------------------------------------------------------------|--|
| Pre Initialization of New Payroll                                       |  |
| Start Payroll Processing                                                |  |
| <ul> <li>Pay Report</li> </ul>                                          |  |
| <ul> <li>Payroll Report Example</li> </ul>                              |  |
| Error Report                                                            |  |
| <ul> <li>Error Report Example</li> </ul>                                |  |
| Pay Item Detail Report                                                  |  |
| Pay Item Detail Report example                                          |  |
| Post Pavroll                                                            |  |
| Budget Distribution Report                                              |  |
| Douget Distribution Report     Devel Account Distribution Datail Report |  |
|                                                                         |  |
|                                                                         |  |
| <ul> <li>Process Payments</li> </ul>                                    |  |
| <ul> <li>Checks XML (Export) Example</li> </ul>                         |  |
| <ul> <li>Checks.pdf Example</li> </ul>                                  |  |
| <ul> <li>Direct Deposits XML (Export) Example</li> </ul>                |  |
| <ul> <li>Direct Deposits.pdf Example</li> </ul>                         |  |
| Email Notices                                                           |  |
| <ul> <li>Direct Deposit Notification example</li> </ul>                 |  |
| Warning Messages                                                        |  |
| Pavroll Processing Video                                                |  |

#### Payroll Processing is the start of a payroll. The options for the payroll are:

#### In Progress payrolls:

| Batch Job Status | Payroll De $\equiv$ |
|------------------|---------------------|
|                  |                     |
| •                | Detail              |
|                  | •                   |

#### or Posted prior payrolls

| Status | Description | Pay Date   | Pay Plan | Voided | Pay Cycle              | Suppress Voluntary Deductions | Payroll De = |
|--------|-------------|------------|----------|--------|------------------------|-------------------------------|--------------|
|        |             |            |          |        |                        |                               |              |
| Posted |             | 08/21/2015 | Biweekly | false  | Firstpay               | false                         | Detail       |
| Posted |             | 05/20/2013 | Biweekly | false  | Firstpay               | false                         | Detail       |
| Posted |             | 05/16/2013 | Biweekly | false  | Firstpay               | false                         | Detail       |
| Posted |             | 10/28/2010 | Biweekly | false  | Secondpayoftwopaymonth | false                         | Detail       |
| Posted |             | 05/21/2010 | Biweekly | false  | Firstpay               | false                         | Detail       |
| Posted |             | 03/06/2009 | Biweekly | false  | Firstpay               | false                         | Detail       |
| Posted |             | 04/21/2006 | Biweekly | false  | Secondpayoftwopaymonth | false                         | Detail       |
| Posted |             | 04/15/2006 | Biweekly | false  | Firstpay               | false                         | Detail       |
| Posted |             | 04/07/2006 | Biweekly | false  | Firstpay               | false                         | Detail       |
| Posted |             | 04/01/2005 | Biweekly | false  | Firstpay               | false                         | Detail       |
| Posted |             | 04/15/2004 | Biweekly | false  | Firstpay               | false                         | Detail       |
| Posted |             | 04/25/2003 | Biweekly | false  | Secondpayoftwopaymonth | false                         | Detail       |
| Posted |             | 02/21/2003 | Biweekly | false  | Secondpayoftwopaymonth | false                         | Detail       |
| Posted |             | 03/31/2002 | Biweekly | false  | Secondpayoftwopaymonth | false                         | Detail       |
| Posted |             | 03/15/2002 | Biweekly | false  | Firstpay               | false                         | Detail       |
| Posted |             | 10/26/2001 | Biweekly | false  | Secondpayoftwopaymonth | false                         | Detail       |
| Posted |             | 10/12/2001 | Biweekly | false  | Firstpay               | false                         | Detail       |
| Posted |             | 09/28/2001 | Biweekly | false  | Secondpayoftwopaymonth | false                         | Detail       |
| Posted |             | 09/14/2001 | Biweekly | false  | Firstpay               | false                         | Detail       |

The Payroll Processing program is the first program to be run in the payroll processing sequence. It initializes all active status employee records for the pay groups and pay dates specified in the progra

## Pre Initialization of New Payroll

• Posting Period Current- To set Posting Period to Open and Current go to CORE/POSTING PERIOD/CREATE. . Select the Calendar Month, enter in the Calendar Year, click the Current box and then click the Create button. Before payroll processing begins verify that

the current posting period is displayed in the upper right hand corner of your screen.

| October 2017 ( | 0        |  |    |
|----------------|----------|--|----|
| ✓ Hel          | V Logout |  | OR |

• Posting Period Open-If you wish to begin payroll processing for the next month, but do not want that processing month to be current yet. You can go to CORE/POSTING PERIOD/CREATE and select the Calendar Month, enter in the Calendar Year, click the Create button.

This will Open the next month Posting Period and allow you to begin the payroll process. The payroll that you are processing cannot be posted u

ntil the Posting Period is set to Current. You will need to go to CORE/POSTING PERIOD and click on the entry of the Posting Period

you are processing for. You will want to verify in the upper right hand corner of your screen that the current posting period is displayed.

| October 2017 (FY 2018)   0 Messages | • |                                    |
|-------------------------------------|---|------------------------------------|
| ✓ Help ✓ Logout                     |   | You can then the post the payroll. |

### **Start Payroll Processing**

| 1.          | To begin a new Payroll Click on the | Initialize New Payroll | key. |
|-------------|-------------------------------------|------------------------|------|
| In Progress | Posted                              |                        |      |
|             |                                     |                        |      |

| Status | Description | Pay Date 🔹 | Pay Plan | Pay Cycle | Suppress Voluntary Deductions | Batch Job Stat | Payroll De ≡ |
|--------|-------------|------------|----------|-----------|-------------------------------|----------------|--------------|
|        |             |            |          |           |                               |                |              |

You will see the following screen:

| Payroll Initialization                                                                                |            |                                                                                                    | + × |
|----------------------------------------------------------------------------------------------------|------------|----------------------------------------------------------------------------------------------------|-----|
| Payroll Description: *<br>Pay Plan: *<br>Pay Cycle: *<br>Start Date: *<br>Stop Date: *<br>Pay Date: * | Biweekly 💉 | <ul> <li>Suppress Voluntary Deductions?</li> <li>Ignore Direct Deposit?</li> <li>Special Pay?</li> </ul>                                                                                                    |     |
| Select Pay Groups:<br>Available                                                                       |            | Selected<br>room (\$\$)<br>show (1)<br>room (10)<br>ghost (2)<br>open (3)<br>what (4)<br>text (5)<br>sits (6)<br>ending (7)<br>hat (8)<br>died (9)<br>from (A)<br>do (B)<br>list (C)<br>plane (D)<br>of (E)<br>people (F) |     |
|                                                                                                    |            | Initialize Payroll                                                                                                    | *   |

- 2. Enter a Payroll Description (this can be the date of the payroll or whatever you choose to name this payroll,)
- 3. Choose the Pay Plan from the drop down box (Biweekly, Semi-monthly, monthly,)
- 4. Chose the Pay Cycle from the drop down box (First Pay of Month, Second Pay of Two pay Month, etc,)
- 5. Using the pop up calendar defined a choose your payroll **Start Date.**
- 6. Using the pop up calendar choose your payroll **Stop Date.**
- 7. Using the pop up calendar the choose your payroll **Pay Date**.

Suppress Voluntary Deductions?

If you want to Ignore Direct Deposits you will check the box

Ignore Direct Deposit?

\*\*Note\*\* If employee has multiple Direct Deposits and they choose to Ignore Direct Deposit, all Direct Deposits will be combined on one check.

| If this navroll is being ru                                                                                                    | in for a <b>Special Pay</b> your will check the h                                                                                                    | Special Pay?                                                                                                    |                                                                                                    |                                                                                                    |                           |
|----------------------------------------------------------------------------------------------------|----------------------------------------------------------------------------------------------------|----------------------------------------------------------------------------------------------------|----------------------------------------------------------------------------------------------------|----------------------------------------------------------------------------------------------------|---------------------------|
| in this payroli is being ful                                                                                                    | Thoma Special Fay your will check the b                                                                                                    |                                                                                                    | 1                                                                                                    |                                                                                                    |                           |
| 8. The pay groups yo                                                                                                    | u want to be included in this payroll need                                                                                                    | to be in the <b>Selected</b> box. To e                                                                                                    | exclude a pay group                                                                                                    | that you do not war                                                                                                    | t                         |
| included in this payroll of are multiple pay groups                                                                                                    | click on the pay group and then click the<br>that you do not want included on this pay                                                                                                    | button to move this pay<br>yroll you can hit the CNTRL key                                                                                                    | group to the <b>Availa</b> on your keyboard a                                                                                                    | <b>ble</b> box on the left.<br>nd click on the pay g                                                                                | If there<br>groups        |
| you do not want include                                                                                                    | d and then click the LSS to move all c                                                                                                    | of these pay groups to the Avail                                                                                                    | able box.                                                                                                    |                                                                                                    |                           |
| If a pay group needs to group into the <b>Selected</b>                                                                                                    | be added back to the <b>Selected</b> box click                                                                                                    | that pay group n the Selected b                                                                                                    | ox and click the                                                                                                    | to move that                                                                                                    | t pay                     |
|                                                                                                    |                                                                                                    |                                                                                                    |                                                                                                    |                                                                                                    |                           |
| 9. You will then click                                                                                                    | the to initialize                                                                                                    | ze the payroll.                                                                                                    |                                                                                                    |                                                                                                    |                           |
| You will then see that th<br>the pay group has proce<br>group processed succe:                                                                                                    | e payroll is in progress and there will be<br>essed there should be a <b>green</b> indicator I<br>ssfully. If a <b>red i</b> ndicator button is                                                                                                    | a spinner in the Status fi<br>button ext to the pay g<br>s in the Status field this indicates                                                                                                    | eld by each pay gro<br>group in the Status fi<br>s that this pay group                                                                                                  | up that is processin<br>eld. This indicates t<br>failed during                                                                      | g . Once<br>he pay        |
| processing. You can se                                                                                                    | elect Error Report to view the e                                                                                                    | errors produced during this payro                                                                                                    | oll.                                                                                                    |                                                                                                    |                           |
| Payroll Detail                                                                                                    |                                                                                                    |                                                                                                    |                                                                                                    |                                                                                                    |                           |
|                                                                                                    |                                                                                                    |                                                                                                    |                                                                                                    |                                                                                                    |                           |
|                                                                                                    |                                                                                                    |                                                                                                    |                                                                                                    |                                                                                                    |                           |
| ← Return to Payroll Listing                                                                                                    |                                                                                                    |                                                                                                    |                                                                                                    |                                                                                                    |                           |
| ← Return to Payroll Listing Status In Progress ▼                                                                                                    |                                                                                                    |                                                                                                    |                                                                                                    |                                                                                                    |                           |
|                                                                                                    |                                                                                                    |                                                                                                    |                                                                                                    |                                                                                                    |                           |
|                                                                                                    |                                                                                                    |                                                                                                    |                                                                                                    |                                                                                                    |                           |
|                                                                                                    |                                                                                                    |                                                                                                    |                                                                                                    |                                                                                                    |                           |
|                                                                                                    | <b>X</b>                                                                                                    |                                                                                                    |                                                                                                    |                                                                                                    |                           |
|                                                                                                    | ▼<br>ions                                                                                                    |                                                                                                    |                                                                                                    |                                                                                                    |                           |
|                                                                                                    | ▼<br>ions                                                                                                    |                                                                                                    |                                                                                                    |                                                                                                    |                           |
|                                                                                                    | •<br>lons                                                                                                    |                                                                                                    |                                                                                                    |                                                                                                    |                           |
|                                                                                                    | vees included in payroll                                                                                                    |                                                                                                    |                                                                                                    |                                                                                                    |                           |
|                                                                                                    | vees included in payroll 2ay Report Pay Item Detail Report Post Payroll De                                                                                                    | iete Payroll Delete Payroll and Exceptions                                                                                                    |                                                                                                    |                                                                                                    |                           |
|                                                                                                    | ves included in payroll  ay Report Pay Item Detail Report Post Payroll De                                                                                                    | lete Payroll Delete Payroll and Exceptions                                                                                                    |                                                                                                    |                                                                                                    |                           |
| Return to Payroll Listing      Status     In Progress     Description     02/01/2018     Pay Date     2/1/18     Pay Cycle     First Pay of the month     Guppress Voluntary Deduct     Gynore Direct Deposit     Status     Stop Date     1/2/18     Payroll Status:     Initialized, 67 emplo     Modify Payroll     Add Pay Group     Payroll Pay Groups     Code                                                                                                | Vees included in payroll Vay Report A Error Report Pay Item Detail Report Post Payroll Descripton                                                                                                    | iete Payroli Delete Payroli and Exceptions                                                                                                    | 79                                                                                                    | Processing Time                                                                                                    | E More 2 Reset            |
| Return to Payroll Listing      Status     In Progress     Description     02/01/2018     Pay Date     2/1/18     Pay Vale     Semi-monthly     Pay Cycle     First Pay of the month     Suppress Voluntary Deduct     Gnore Direct Deposit     Start Date     1/9/18     Stop Date     1/23/18      Payroll Status:     Initialized, 67 emptor      Modify Payroll     Add Pay Group     Payroll Pay Groups     Code     D6                                         | vees included in payroll 2ay Report ▲ Error Report Pay Item Detail Report Post Payroll De Descripton Magenta 8                                                                                                    | lete Payroll Delete Payroll and Exceptions                                                                                                    | nge<br>ate: 01/09/2018 Stop Date: 01/23/2018                                                                                                    | Processing Time<br>Completed Time 1 seconds                                                                                         | III More O Reset          |
| Return to Payroll Listing      Status     In Progress     Description     02/01/2018     Pey Date     2/1/18     Pey Plan     Semi-monthly     Pey Cycle     First Pay of the month     Suppress Voluntary Deduct     Gnore Direct Deposit     Start Date     1/9/18     Stop Date     1/23/18      Payroll Status:     Initialized, 67 emplo      Modify Payroll     Add Pay Group     Payroll Pay Groups     Code     06     15     0                             | vees included in payroll  ay Report  browned  conservation  beservation  beservati | lete Payrol Delete Payroll and Exceptions Dete Ra Start Start Star | nge<br>ate: 01/09/2018 Stop Date: 01/23/2018<br>ate: 01/09/2018 Stop Date: 01/23/2018                                                                                   | Processing Time<br>Completed Time: 1 seconds<br>Completed Time: 2 seconds                                                           | II More 🖸 Reset<br>Status |
|                                                                                                    | vees included in payroll  ay Report  Error Report  Pay Nem Detail Report  Post Payroll  Desorpton  Magenta 8  Violet 17  Violet 24  Red 16                                                                                                    | lete Payrol Delete Payroll and Exceptions Start Start Start Start Start Start                                                                                                    | nse<br>ate: 01/09/2018 Stop Date: 01/23/2018<br>ate: 01/09/2018 Stop Date: 01/23/2018<br>ate: 01/09/2018 Stop Date: 01/23/2018<br>ate: 01/09/2018 Stop Date: 01/23/2018 | Processing Time<br>Completed Time: 1 seconds<br>Completed Time: 2 seconds<br>Completed Time: 1 seconds                              | El More 🕐 Reset           |
| Return to Payroll Listing      Status     In Progress     Description     02/01/2018     Pey Date     2/01/2018     Pey Date     Semi-monthly     Pey Cycle     First Pay of the month         Suppress Voluntary Deduct         Ignore Direct Deposit     Start Date     1/9/18     Stop Date     1/23/18      Payroll Status:     Initialized, 67 emplo      Modify Payroll     Add Pay Group     P ayroll Pay Groups     Code     06     15     SP     14     09 | Vions  Vees included in payroll  Agy Report  A Error Report  Pay Item Detail Report  Post Payroll  Descripton  Magenta 8  Violet 17  Violet 24  Red 16  Prink 11                                                                                                    | lete Payroll Delete Payroll and Exceptions<br>Start<br>Start<br>Start<br>Start<br>Start<br>Start<br>Start<br>Start<br>Start                                                                                                    | nge<br>ale: 01109/2018 Stop Date: 01/23/2018<br>ale: 01109/2018 Stop Date: 01/23/2018<br>ale: 01109/2018 Stop Date: 01/23/2018<br>ale: 01109/2018 Stop Date: 01/23/2018 | Processing Time<br>Completed Time: 1 seconds<br>Completed Time: 0 seconds<br>Completed Time: 0 seconds<br>Completed Time: 0 seconds | El More 🔿 Reset<br>Status |

From here you can Modify the payroll by clicking on **Modify Payroll** or you can Delete the payroll by clicking on **Delete Payroll** or **Delete Payroll** and **Exceptions**.

Delete Payroll -will delete payroll but will move exceptions entered in Payroll Payments - Current to Payroll Payments - Future so not lost.

Delete Payroll and Exceptions - will delete payroll and exceptions entered in Payroll Payments

The Add Pay Group Option appears after a payroll has been started. This option can be used to include multiple beginning and ending payroll

dates for groups of employees as long as they all have the same pay date. Select the Deginning and ending payroll dates and the applicable pay group for these dates. The pay date is the same in all cases. The Add Pay Group Option is also used to add missed pay groups to an existing payroll. Simply supply the missed pay groups in the appropriate fields:

| Add Payroll Addition                             | + × |
|--------------------------------------------------|-----|
| Pay Group Select None (\$\$)<br>SUPPLEMENTAL (9) | •   |
| Start Date: * 🛗 3/12/17                          |     |
| Stop Date: * 3/25/17                             |     |
| Add Pay Group                                    |     |
|                                                  |     |

To return to all Payroll's in Progress, click on key to return to that specific payroll.

Pay Report

← Return to Payroll Listing in the top left hand corner. You can then click on the

Detail

### **Pay Report**

The **Pay Report** is to view employee earnings, deductions and accounts for the current payroll. It is used as a control sheet for payroll balancing purposes. The report also displays counts for various totals and a listing of any problems detected during the payroll process.

| ayroll Report Opti | ons                                    |
|--------------------|----------------------------------------|
|                    | ← Return to Payroll Detail             |
| Report Title: *    | Payroll Report                         |
| Sort By:           | Employee ID                            |
| Report Format:     | PDF (download)                         |
|                    | Begin Each Employee on New Page?       |
|                    | Include Employer Payroll Item Amounts? |
|                    | Show Only Report Totals?               |
|                    | ★ Generate Report                      |

Payroll Report is the default file name for the Pay Report. This can be changed by entering a new file name in the Report Title field.

Click on the drop down box to select your Sort By options (Employee ID, Employee ID, Building/District, Name, etc.)

The **Report Format** offers several output options. Click on the drop down box to choose your report formatting option (PDF download, Comma Separated Values, Excel, etc.)

| When generating    | he Payroll Report there is an option to Begin Each Em | nployee on New Page? If you want each employee on a new page you |
|--------------------|-------------------------------------------------------|------------------------------------------------------------------|
| will check the box | Begin Each Employee on New Page?                      |                                                                  |

The Include Employer Payroll Item Amounts offers the option to print board paid Payroll Items. If not wanting to including Employer Payroll Items, uncheck the box Include Employer Payroll Item Amounts?

The Show Only Report Totals option will only show the Report Summary of the Payroll Report. If you want only a report totals page click the

Show Only Report Totals?

La Generate Report

to create the Payroll Report. Once completed, click on

to return to the

← Return to Payroll Detail

# Payroll Report Example

box

Click on

Payroll Detail options

|                                      | 10/17/17 12:29 РМ<br><b>Payroll Report</b> |
|--------------------------------------|--------------------------------------------|
| Poulan (Demo) Schools                |                                            |
| Start Date: 6/29/2017                |                                            |
| Stop Date: 6/30/2017                 |                                            |
| Pay Date: 6/30/2017                  |                                            |
| Pay Cycle: First Pay of the month    |                                            |
| Pay Plan: Biweekly                   |                                            |
| Description: uspsr2797               |                                            |
| Suppress Voluntary Deductions: false |                                            |
| Ignore Direct Deposit: true          |                                            |
|                                      |                                            |
| Report Generated By: admin           |                                            |
| Report Sorted By: Employee ID        |                                            |
|                                      |                                            |
|                                      |                                            |
|                                      |                                            |
|                                      |                                            |
|                                      |                                            |
|                                      |                                            |

| F                                                                                                    |                                                                                                    | 2                                                                                                    | D                                                                                       | D-bb Eb-                                                                                                    | -                                                                                                    | Duild Death 001/001                                                                                                    |                                         |                                        |                                            | ch - h D                                                                  |                                                                                                    |                                                                                                    |                                                       |                               |                  |                                 |                                                               |
|----------------------------------------------------------------------------------------------------|----------------------------------------------------------------------------------------------------|----------------------------------------------------------------------------------------------------|-----------------------------------------------------------------------------------------|----------------------------------------------------------------------------------------------------|----------------------------------------------------------------------------------------------------|----------------------------------------------------------------------------------------------------|-----------------------------------------|----------------------------------------|--------------------------------------------|---------------------------------------------------------------------------|----------------------------------------------------------------------------------------------------|----------------------------------------------------------------------------------------------------|-------------------------------------------------------|-------------------------------|------------------|---------------------------------|---------------------------------------------------------------|
| Employee #:                                                                                                    | ANONIO                                                                                                    | 2 Name:                                                                                                    | Boyer                                                                                   | , ворру глаше                                                                                                 | ,                                                                                                    | SERS Dave: 0.00                                                                                                    |                                         |                                        |                                            | SEDS 1                                                                    | ISU:                                                                                                    | 0.00                                                                                                    |                                                       |                               |                  |                                 |                                                               |
|                                                                                                    |                                                                                                    |                                                                                                    |                                                                                         |                                                                                                    |                                                                                                    | STRS Days: 0.00                                                                                                    |                                         |                                        |                                            | STRS I                                                                    | Hours:                                                                                                    | 0.00                                                                                                    |                                                       |                               |                  |                                 |                                                               |
|                                                                                                    |                                                                                                    |                                                                                                    |                                                                                         |                                                                                                    |                                                                                                    | STRS Days. 0.00                                                                                                    |                                         |                                        |                                            | 51105 1                                                                   | ioura.                                                                                                    | 0.00                                                                                                    |                                                       |                               |                  |                                 |                                                               |
|                                                                                                    | Pa                                                                                                    | ay Records                                                                                                    |                                                                                         |                                                                                                    | Pa                                                                                                    | y Items                                                                                                    |                                         |                                        |                                            | Р                                                                         | ay Ac                                                                                                    | coun                                                                                                    | ts                                                    |                               |                  |                                 |                                                               |
|                                                                                                    |                                                                                                    |                                                                                                    |                                                                                         | Posi                                                                                                    | tion Abbreviation                                                                                                    | Employee Amt Empl                                                                                                    | oyer Amt Pos                            | ition                                  |                                            |                                                                           |                                                                                                    | Accou                                                                                                    | nts                                                   |                               |                  |                                 |                                                               |
| Position: 1                                                                                                    | Pay Grou                                                                                                    | p: C                                                                                                    | Work Days:                                                                              | 0                                                                                                    | Federal Tax                                                                                                    | 101.70                                                                                                    | 1                                       | 1 Тур                                  | e Bd Lv Fu                                 | ind Fund                                                                  | c Obj                                                                                                    | SCC                                                                                                    | Subj                                                  | OPU                           | IL               | Job                             | Chg Amt                                                       |
| Supervisor                                                                                                    |                                                                                                    |                                                                                                    |                                                                                         |                                                                                                    | Ohio State Tax                                                                                                    | 24.72                                                                                                    |                                         | R                                      | Y Y O                                      | 01 2310                                                                   | 0 171                                                                                                    | 0000 0                                                                                                    | 00000                                                 | 101                           | 00               | 001                             | 1,250.00                                                      |
| Туре                                                                                                    | Description                                                                                                    | u Units                                                                                                    | Rate                                                                                    | Gross                                                                                                    | City Tax                                                                                                    | 18.75                                                                                                    |                                         |                                        |                                            |                                                                           |                                                                                                    |                                                                                                    |                                                       |                               |                  |                                 |                                                               |
| MIS test                                                                                                    |                                                                                                    | 25.00                                                                                                    | 50.00                                                                                   | 1,250.00                                                                                                    | Medicare Tax                                                                                                    | 18.13                                                                                                    | 18.13                                   |                                        |                                            |                                                                           |                                                                                                    |                                                                                                    |                                                       |                               |                  |                                 |                                                               |
|                                                                                                    |                                                                                                    |                                                                                                    |                                                                                         |                                                                                                    | Social Security                                                                                                    | 77.50                                                                                                    | 77.50                                   |                                        |                                            |                                                                           |                                                                                                    |                                                                                                    |                                                       |                               |                  |                                 |                                                               |
| Net:                                                                                                    | \$1.009.20                                                                                                    | Total Gross:                                                                                                    | s                                                                                       | 1.250.00                                                                                                    | Total:                                                                                                    | \$240.80                                                                                                    | \$95.63                                 |                                        |                                            |                                                                           |                                                                                                    | Total                                                                                                    | Charge                                                | d:                            |                  | s                               | 1.250.00                                                      |
|                                                                                                    |                                                                                                    | Adjusted Gross                                                                                                    | : \$                                                                                    | 1,250.00                                                                                                    | Total Annuities:                                                                                                    | \$0.00                                                                                                    | \$0.00                                  |                                        |                                            |                                                                           |                                                                                                    |                                                                                                    |                                                       |                               |                  |                                 |                                                               |
| Pay Distribu                                                                                                    | utions                                                                                                    |                                                                                                    |                                                                                         |                                                                                                    |                                                                                                    |                                                                                                    |                                         |                                        |                                            |                                                                           |                                                                                                    |                                                                                                    |                                                       |                               |                  |                                 |                                                               |
| CHECK                                                                                                    | Check                                                                                                    | \$1.009.20                                                                                                    |                                                                                         |                                                                                                    |                                                                                                    |                                                                                                    |                                         |                                        |                                            |                                                                           |                                                                                                    |                                                                                                    |                                                       |                               |                  |                                 |                                                               |
| onlon                                                                                                    | onoun                                                                                                    | \$1,000.20                                                                                                    |                                                                                         |                                                                                                    |                                                                                                    |                                                                                                    |                                         |                                        |                                            |                                                                           |                                                                                                    |                                                                                                    |                                                       |                               |                  |                                 |                                                               |
|                                                                                                    |                                                                                                    |                                                                                                    |                                                                                         |                                                                                                    |                                                                                                    |                                                                                                    |                                         |                                        |                                            |                                                                           |                                                                                                    |                                                                                                    |                                                       |                               |                  |                                 |                                                               |
| Employee #:                                                                                                    | ANON13                                                                                                    | 9 Name:                                                                                                    | Lloyd                                                                                   | Susan Dennis                                                                                                  |                                                                                                    | Build/Dept: 002/004                                                                                                    |                                         |                                        |                                            | Check D                                                                   | ist·                                                                                                    |                                                                                                    |                                                       |                               |                  |                                 |                                                               |
| Linpioyee at                                                                                                    |                                                                                                    |                                                                                                    | 110ju,                                                                                  | , ousur Denni                                                                                                 |                                                                                                    | SERS Davs: 0.00                                                                                                    |                                         |                                        |                                            | SERS I                                                                    | Hours:                                                                                                    | 25.00                                                                                                    |                                                       |                               |                  |                                 |                                                               |
|                                                                                                    |                                                                                                    |                                                                                                    |                                                                                         |                                                                                                    |                                                                                                    | STRS Days: 0.00                                                                                                    |                                         |                                        |                                            | STRS I                                                                    | Hours:                                                                                                    | 0.00                                                                                                    |                                                       |                               |                  |                                 |                                                               |
|                                                                                                    |                                                                                                    | <b>D</b>                                                                                                    |                                                                                         |                                                                                                    | D                                                                                                    |                                                                                                    |                                         |                                        |                                            |                                                                           |                                                                                                    |                                                                                                    |                                                       |                               |                  |                                 |                                                               |
|                                                                                                    | Pa                                                                                                    | iy Records                                                                                                    |                                                                                         | Deel                                                                                                    | Pa                                                                                                    | y Items                                                                                                    | A A B                                   |                                        |                                            | P                                                                         | ay Ac                                                                                                    | coun                                                                                                    | ts                                                    |                               |                  |                                 |                                                               |
|                                                                                                    |                                                                                                    |                                                                                                    |                                                                                         |                                                                                                    |                                                                                                    |                                                                                                    |                                         |                                        |                                            |                                                                           |                                                                                                    |                                                                                                    |                                                       |                               |                  |                                 |                                                               |
|                                                                                                    |                                                                                                    |                                                                                                    |                                                                                         | Post                                                                                                    | Abbreviation                                                                                                    | Employee Ant Empl                                                                                                    | oyer Ant Pos                            | neion                                  |                                            |                                                                           |                                                                                                    | Accou                                                                                                    | nus                                                   |                               |                  |                                 |                                                               |
| Position: 1                                                                                                    | Pay Grou                                                                                                    | ip: B                                                                                                    | Work Days:                                                                              | : 0                                                                                                    | Federal Tax                                                                                                    | 175.55                                                                                                    | oyer Aint Pos                           | 1 <u>Typ</u>                           | e Bd Lv Fu                                 | ind Fund                                                                  | c Obj                                                                                                    | SCC                                                                                                    | Subj                                                  | OPU                           | IL.              | Job                             | Chg Amt                                                       |
| Position: 1<br>Secretary                                                                                                    | Pay Grou                                                                                                    | p: B                                                                                                    | Work Days:                                                                              | : 0                                                                                                    | Federal Tax<br>Ohio State Tax                                                                                                    | 175.55<br>33.17                                                                                                    | oyer Ant Post                           | 1 <u>Typ</u><br>R                      | e Bd Lv Fu<br>Y Y O                        | und Fund<br>01 2222                                                       | c <b>Obj</b><br>2 141                                                                                                    | SCC<br>0000 0                                                                                                    | Subj<br>000000                                        | <b>OPU</b><br>101             | IL<br>00         | <b>Job</b><br>000               | Chg Amt<br>1,531.08                                           |
| Position: 1<br>Secretary<br>Type                                                                                                    | Pay Grou<br>Description                                                                                            | p: B<br>Units                                                                                                    | Work Days:<br>Rate                                                                      | 0<br>Gross<br>281.08                                                                                          | Federal Tax<br>Ohio State Tax<br>City Tax                                                                                                    | 175.55<br>33.17<br>22.97                                                                                                    | 214 25                                  | 1 <u>Typ</u><br>R                      | e Bd Lv Fu<br>Y Y O                        | und Fund<br>01 2222                                                       | c <b>Obj</b><br>2 141                                                                                                    | SCC<br>0000 0                                                                                                    | Subj<br>000000                                        | ори<br>101                    | <b>IL</b><br>00  | <b>Job</b><br>000               | Chg Amt<br>1,531.08                                           |
| Position: 1<br>Secretary<br>Type<br>ACC Accr<br>MIS test                                                                                                    | Pay Grou<br>Description<br>rued Wages -                                                                            | p: B<br><b>Units</b><br>1.00<br>25.00                                                                                                    | Work Days:<br><b>Rate</b><br>281.08<br>50.00                                            | 0<br>Gross<br>281.08<br>1,250.00                                                                              | Federal Tax<br>Ohio State Tax<br>City Tax<br>SERS<br>SERS Annuity                                                                                                    | 175.55<br>33.17<br>22.97                                                                                                    | 214.35                                  | 1 <u>Typ</u><br>R                      | e Bd Lv Fu<br>Y Y O                        | <b>nd Fund</b><br>01 2222                                                 | c Obj<br>2 141                                                                                                    | SCC<br>0000 0                                                                                                    | Subj<br>000000                                        | ори<br>101                    | <b>IL</b><br>00  | <b>Job</b><br>000               | Chg Amt<br>1,531.08                                           |
| Position: 1<br>Secretary<br>Type<br>ACC Accr<br>MIS test                                                                                                    | Pay Grou<br>Description<br>ued Wages -                                                                             | p: B<br>Units<br>1.00<br>25.00                                                                                                    | Work Days:<br>Rate<br>281.08<br>50.00                                                   | 0<br>Gross<br>281.08<br>1,250.00                                                                              | Federal Tax<br>Ohio State Tax<br>City Tax<br>SERS<br>SERS Annuity<br>Medicare Tax                                                                                                    | 175.55<br>33.17<br>22.97<br>153.11<br>22.20                                                                                                    | 214.35<br>22.20                         | 1 <u>Typ</u><br>R                      | e Bd Lv Fu<br>Y Y O                        | und Fund<br>01 2222                                                       | c <b>Obj</b><br>2 141                                                                                                    | SCC<br>0000 0                                                                                                    | Subj<br>000000                                        | <b>OPU</b><br>101             | 1L<br>00         | <b>Job</b><br>000               | Chg Amt<br>1,531.08                                           |
| Position: 1<br>Secretary<br>Type<br>ACC Accr<br>MIS test                                                                                                    | Pay Grou<br>Description<br>ued Wages -                                                                             | p: B<br><u>Units</u><br>1.00<br>25.00                                                                                                    | Work Days:<br>Rate<br>281.08<br>50.00                                                   | 0<br>Gross<br>281.08<br>1,250.00                                                                              | Federal Tax<br>Ohio State Tax<br>City Tax<br>SERS<br>SERS Annuity<br>Medicare Tax<br>OSDI Tax                                                                                                    | 175.55<br>33.17<br>22.97<br>153.11<br>22.20<br>13.78                                                                                                    | 214.35<br>22.20                         | 1 <u>Typ</u><br>R                      | e Bd Lv Fu<br>Y Y 01                       | und Fund<br>01 2222                                                       | c Obj<br>2 141                                                                                                    | SCC<br>0000 0                                                                                                    | Subj<br>000000                                        | ори<br>101                    | <b>IL</b> 00     | <b>Job</b><br>000               | Chg Amt<br>1,531.08                                           |
| Position: 1<br>Secretary<br><u>Type</u><br>ACC Accr<br>MIS test                                                                                                    | Pay Grou<br>Description<br>ued Wages -                                                                             | p: B<br><u>Units</u><br>1.00<br>25.00                                                                                                    | Work Days:<br>Rate<br>281.08<br>50.00                                                   | Gross<br>281.08<br>1,250.00                                                                                   | Federal Tax<br>Ohio State Tax<br>City Tax<br>SERS<br>SERS Annuity<br>Medicare Tax<br>OSDI Tax                                                                                                    | 175.55<br>33.17<br>22.97<br>153.11<br>22.20<br>13.78                                                                                                    | 214.35<br>22.20                         | 1 <u>Typ</u><br>R                      | e Bd Lv Fu<br>Y Y O                        | und Fund<br>01 2222                                                       | c Obj<br>2 141                                                                                                    | scc<br>0000 0                                                                                                    | Subj<br>000000                                        | 0PU<br>101                    | IL<br>00         | <b>Job</b><br>000               | Chg Amt<br>1,531.08                                           |
| Position: 1<br>Secretary<br><u>Type</u><br>ACC Accr<br>MIS test                                                                                                    | Pay Grou<br>Description<br>ued Wages -<br>\$1,110.30                                                               | p: B<br><u>Units</u><br>1.00<br>25.00<br>Total Gross:                                                                                                    | Work Days:<br>Rate<br>281.08<br>50.00<br>\$                                             | 281.08<br>281.08<br>1,250.00                                                                                  | Federal Tax<br>Ohio State Tax<br>City Tax<br>SERS<br>SERS Annuity<br>Medicare Tax<br>OSDI Tax<br>Total:<br>Total:                                                                                                    | 175.55<br>33.17<br>22.97<br>153.11<br>22.20<br>13.78<br>\$420.78<br>\$13.11                                                                                       | 214.35<br>22.20<br>\$236.55<br>\$0.00   | 1 <u>Typ</u><br>R                      | e Bd Lv Fu                                 | und Fund<br>01 2222                                                       | c Obj<br>2 141                                                                                                    | SCC<br>0000 C                                                                                                    | Subj<br>000000                                        | OPU<br>101                    | <u>п</u>         | <b>Job</b><br>000               | Chg Amt<br>1,531.08                                           |
| Position: 1<br>Secretary<br>Type<br>ACC Accr<br>MIS test                                                                                                    | Pay Grou<br>Description<br>ued Wages -<br>\$1,110.30                                                               | p: B<br>1.00<br>25.00<br>Total Gross:<br>Adjusted Gross                                                                                                    | Work Days:<br>Rate<br>281.08<br>50.00<br>\$<br>:<br>\$                                  | 0<br>Gross<br>281.08<br>1,250.00<br>1,531.08<br>1,377.97                                                      | Federal Tax<br>Ohio State Tax<br>City Tax<br>SERS<br>SERS Annuity<br>Medicare Tax<br>OSDI Tax<br>Total:<br>Total Annuities:                                                                                                    | 175.55<br>33.17<br>22.97<br>153.11<br>22.20<br>13.78<br>\$420.78<br>\$153.11                                                                                      | 214.35<br>22.20<br>\$236.55<br>\$0.00   | 1 <u>Typ</u><br>R                      | e Bd Lv Fu<br>Y Y O                        | und Fund<br>01 2222                                                       | c <b>Obj</b><br>2 141                                                                                                    | SCC<br>0000 C                                                                                                    | Subj<br>000000<br>Charge                              | OPU<br>101                    | IL               | <b>Job</b><br>000               | Chg Amt<br>1,531.08                                           |
| Position: 1<br>Secretary<br>Type<br>ACC Accr<br>MIS test<br>Net: \$                                                                                                    | Pay Grou<br>Description<br>ued Wages -<br>\$1,110.30<br>utions                                                     | p: B<br>Units<br>1.00<br>25.00<br>Total Gross:<br>Adjusted Gross                                                                                                    | Work Days:<br>Rate<br>281.08<br>50.00<br>\$:<br>\$                                      | 1,531.08<br>1,377.97                                                                                          | Federal Tax<br>Ohio State Tax<br>City Tax<br>SERS<br>SERS Annuity<br>Medicare Tax<br>OSDI Tax<br>Total:<br>Total Annuities:                                                                                                    | 175.55<br>33.17<br>22.97<br>153.11<br>22.20<br>13.78<br>\$420.78<br>\$153.11                                                                                      | 214.35<br>22.20<br>\$236.55<br>\$0.00   | 1 <u>Typ</u><br>R                      | e Bd Lv Fu<br>Y Y O                        | und Fund<br>01 2222                                                       | c Obj<br>2 141                                                                                                    | SCC<br>0000 C                                                                                                    | subj<br>000000                                        | OPU<br>101                    | 1L               | <b>Job</b><br>000               | Chg Amt<br>1,531.08                                           |
| Position: 1<br>Secretary<br><u>Type</u><br>ACC Accr<br>MIS test<br>Net: \$<br><b>Pay Distribu</b><br>CHECK                                                                  | Pay Grou<br>Description<br>ued Wages -<br>\$1,110.30<br>utions<br>Check                                            | p: B<br><u>Units</u><br>1.00<br>25.00<br>Total Gross:<br>Adjusted Gross<br>\$1,110.30                                                                                                    | Work Days:<br>Rate<br>281.08<br>50.00<br>\$:<br>\$                                      | 1,531.08<br>1,377.97                                                                                          | Federal Tax<br>Ohio State Tax<br>City Tax<br>SERS<br>SERS Annuity<br>Medicare Tax<br>OSDI Tax<br>Total:<br>Total Annuities:                                                                                                    | 175.55<br>33.17<br>22.97<br>153.11<br>22.20<br>13.78<br>\$420.78<br>\$153.11                                                                                      | 214.35<br>22.20<br>\$236.55<br>\$0.00   | 1 <u>Typ</u>                           | e Bd Lv Fu<br>Y Y O                        | und Fund<br>01 2222                                                       | c Obj<br>2 141                                                                                                    | SCC<br>0000 C                                                                                                    | Subj<br>1000000<br>Charge                             | OPU<br>101                    | IL               | Job<br>000                      | Chg Amt<br>1,531.08                                           |
| Position: 1<br>Secretary<br><u>Type</u><br>ACC Accr<br>MIS test<br>Net: \$<br><b>Pay Distribu</b><br>CHECK                                                                  | Pay Grou<br>Description<br>ued Wages -<br>\$1,110.30<br>utions<br>Check                                            | p: B<br><u>Units</u><br>1.00<br>25.00<br>Total Gross:<br>Adjusted Gross<br>\$1,110.30                                                                                                    | Work Days:<br>Rate<br>281.08<br>50.00<br>\$<br>: \$                                     | 0<br>Gross<br>281.08<br>1,250.00<br>1,531.08<br>1,377.97                                                      | Federal Tax<br>Ohio State Tax<br>City Tax<br>SERS<br>SERS Annuity<br>Medicare Tax<br>OSDI Tax<br>Total:<br>Total Annuities:                                                                                                    | 175.55<br>33.17<br>22.97<br>153.11<br>22.20<br>13.78<br>\$420.78<br>\$153.11                                                                                      | 214.35<br>22.20<br>\$236.55<br>\$0.00   | 1 <u>Typ</u>                           | e Bd Lv Fu                                 | und Fund<br>01 2222                                                       | c Obj<br>2 141                                                                                                    | SCC<br>0000 C                                                                                                    | Subj<br>000000                                        | OPU<br>101                    | IL 00            | <b>Job</b><br>000               | Chg Amt<br>1,531.08                                           |
| Position: 1<br>Secretary<br><u>Type</u><br>ACC Accr<br>MIS test<br>Net: 5<br><b>Pay Distrib</b><br>CHECK                                                                    | Pay Grou<br>Description<br>ued Wages -<br>\$1,110.30<br>utions<br>Check                                            | p: B<br><u>Units</u><br>1.00<br>25.00<br>Total Gross:<br>Adjusted Gross<br>\$1,110.30                                                                                                    | Work Days:<br>Rate<br>281.08<br>50.00<br>\$<br>: \$                                     | 0<br>Gross<br>281.08<br>1,250.00<br>1,531.08<br>1,377.97                                                      | Federal Tax<br>Ohio State Tax<br>City Tax<br>SERS<br>SERS Annuity<br>Medicare Tax<br>OSDI Tax<br>Total:<br>Total Annuities:                                                                                                    | 175.55<br>33.17<br>22.97<br>153.11<br>22.20<br>13.78<br>\$420.78<br>\$153.11                                                                                      | 214.35<br>22.20<br>\$236.55<br>\$0.00   | 1 Typ<br>R                             | e Bd Lv Fu                                 | und Fun<br>01 2222                                                        | c Obj<br>2 141                                                                                                    | SCC<br>0000 C                                                                                                    | Subj<br>000000                                        | OPU<br>101                    | IL<br>00         | <b>Job</b><br>000               | <u>Chg Amt</u><br>1,531.08                                    |
| Position: 1<br>Secretary<br><u>Type</u><br>ACC Accr<br>MIS test<br>Net: 5<br>Pay Distribu<br>CHECK<br>Employee #:                                                           | Pay Grou<br>Description<br>ued Wages -<br>\$1,110.30<br>attions<br>Check<br>ANON23                                 | p: B<br><u>Units</u><br>1.00<br>25.00<br>Total Gross:<br>Adjusted Gross<br>\$1,110.30<br>7 Name:                                                                                                    | Work Days:<br>Rate<br>281.08<br>50.00<br>\$<br>:<br>\$<br>S<br>Bell, 1                  | 0           Gross           281.08           1,250.00           1,531.08           1,377.97                   | Federal Tax<br>Ohio State Tax<br>City Tax<br>SERS<br>SERS Annuity<br>Medicare Tax<br>OSDI Tax<br>Total:<br>Total Annuities:                                                                                                    | 175.55<br>33.17<br>22.97<br>153.11<br>22.20<br>13.78<br>\$420.78<br>\$153.11<br>Build/Dept: 001/005                                                               | 214.35<br>22.20<br>\$236.55<br>\$0.00   | 1 Typ<br>R                             | e Bd Lv Fu<br>Y Y O                        | Check D                                                                   | st:                                                                                                    | SCC<br>0000 C<br>Total                                                                                                    | Subj<br>000000<br>Charge                              | OPU<br>101                    | <b>IL</b> 00     | <b>Job</b><br>000<br>\$1        | <u>Chg Amt</u><br>1,531.08                                    |
| Position: 1<br>Secretary<br>Type<br>ACC Accr<br>MIS test<br>Net: 4<br>Pay Distribu<br>CHECK<br>Employee #:                                                                  | Pay Grou<br>Description<br>ued Wages -<br>\$1,110.30<br>utions<br>Check<br>ANON23                                  | p: B<br><u>Units</u><br>1.00<br>25.00<br>Total Gross:<br>Adjusted Gross<br>\$1,110.30<br>7 Name:                                                                                                    | Work Days:<br>Rate<br>281.08<br>50.00<br>\$<br>:<br>\$<br>:<br>\$<br>Bell, 1            | Gross         281.08           1,250.00         1,531.08           1,377.97         Tina Andy                 | Federal Tax<br>Ohio State Tax<br>City Tax<br>SERS<br>SERS Annuity<br>Medicare Tax<br>OSDI Tax<br>Total:<br>Total Annuities:                                                                                                    | 175.55<br>33.17<br>22.97<br>153.11<br>22.20<br>13.78<br>\$420.78<br>\$153.11<br>\$153.11<br>\$153.11<br>Build/Dept: 001/005<br>\$ERS Days: 0.00                   | 214.35<br>22.20<br>\$236.55<br>\$0.00   | 1 <u>Typ</u>                           | e Bd Lv Fu<br>Y Y O                        | Check D<br>SERS I                                                         | ist:<br>Hours:                                                                                                    | SCC<br>0000 C<br>Total                                                                                                    | Subj<br>000000                                        | 0PU<br>101                    | IL 00 0          | <b>Job</b><br>000<br>\$1        | <u>Chg Amt</u><br>1,531.08                                    |
| Position: 1<br>Secretary<br><u>Type</u><br>ACC Accr<br>MIS test<br>Net: 4<br>Pay Distribu<br>CHECK<br>Employee #:                                                           | Pay Grou<br>Description<br>ued Wages -<br>\$1,110.30<br>attions<br>Check<br>ANON23                                 | p: B<br>Units<br>1.00<br>25.00<br>Total Gross:<br>Adjusted Gross<br>\$1,110.30<br>7 Name:                                                                                                    | Work Days:<br>Rate<br>281.08<br>50.00<br>\$<br>:<br>\$<br>:<br>\$<br>Bell, 1            | 0           Gross           281.08           1,250.00           1,531.08           1,377.97                   | Federal Tax<br>Ohio State Tax<br>City Tax<br>SERS<br>SERS Annuity<br>Medicare Tax<br>OSDI Tax<br>Total:<br>Total Annuities:                                                                                                    | 175.55<br>33.17<br>22.97<br>153.11<br>22.20<br>13.78<br>\$420.78<br>\$153.11<br>\$153.11<br>\$153.11<br>Build/Dept: 001/005<br>SERS Days: 0.00<br>STRS Days: 0.00 | 214.35<br>22.20<br>\$236.55<br>\$0.00   | 1 Typp                                 | e Bd Lv Fu<br>Y Y O                        | Check D<br>SERS I<br>STRS I                                               | ist:<br>Hours:                                                                                                    | scc<br>0000 c<br>Total                                                                                                    | Subj<br>000000                                        | OPU<br>101                    | <b>IL</b> 00     | <b>Job</b><br>000<br>\$1        | <u>Chg Amt</u><br>1,531.08                                    |
| Position: 1<br>Secretary<br><u>Type</u><br>ACC Accr<br>MIS test<br>Net: 4<br>Pay Distribu<br>CHECK<br>Employee #:                                                           | Pay Grou<br>Description<br>ued Wages -<br>\$1,110.30<br>attions<br>Check<br>ANON23<br>Pa                           | p: B<br><u>Units</u><br>1.00<br>25.00<br>Total Gross:<br>Adjusted Gross<br>\$1,110.30<br>7 Name:<br>ay Records                                                                                                    | Work Days:<br>Rate<br>281.08<br>50.00<br>\$:<br>\$<br>:<br>\$<br>Bell, 1                | 0           Gross           281.08           1,250.00           1,531.08           1,377.97                   | Federal Tax<br>Ohio State Tax<br>City Tax<br>SERS<br>SERS Annuity<br>Medicare Tax<br>OSDI Tax<br>Total:<br>Total Annuities:                                                                                                    | Build/Dept: 001/005<br>SERS Days: 0.00<br>STRS Days: 0.00<br>y Items                                                                                              | \$214.35<br>22.20<br>\$236.55<br>\$0.00 | 1 Typ                                  | e Bd Lv Fu<br>Y Y O                        | check D<br>SERS I<br>STRS I                                               | ist:<br>Hours:<br>ay Ac                                                                                                    | scc<br>0000 0<br>Total                                                                                                    | subj<br>1000000<br>Charge                             | OPU<br>101                    | <u>п</u> . 00 п  | <b>Job</b><br>000<br>\$1        | Chg Amt<br>1,531.08                                           |
| Position: 1<br>Secretary<br><u>Type</u><br>ACC Accr<br>MIS test<br>Net: 4<br>Pay Distribu<br>CHECK<br>Employee #:                                                           | Pay Grou<br>Description<br>ued Wages -<br>\$1,110.30<br>utions<br>Check<br>ANON23<br>Pa                            | p: B<br><u>Units</u><br>1.00<br>25.00<br>Total Gross:<br>Adjusted Gross<br>\$1,110.30<br>7 Name:<br>Adjusted Gross                                                                                                    | Work Days:<br>Rate<br>281.08<br>50.00<br>\$:<br>\$<br>:<br>\$<br>Bell, 1                | 281.08<br>1,250.00<br>1,531.08<br>1,377.97                                                                    | Federal Tax<br>Ohio State Tax<br>City Tax<br>SERS<br>SERS Annuity<br>Medicare Tax<br>OSDI Tax<br>Total:<br>Total Annuities:<br>Paton Abbreviation                                                                                                    | Build/Dept: 001/005<br>SERS Days: 0.00<br>STRS Days: 0.00<br>STRS Days: 0.00                                                                                      | 214.35<br>22.20<br>\$236.55<br>\$0.00   | ition                                  | e Bd Lv Fu<br>Y Y O                        | Check D<br>SERS I<br>STRS I                                               | st:<br>Hours:<br>ay Ac                                                                                                    | scc<br>0000 (<br>Total<br>0.00<br>0.00<br>0.00                                                                                                    | Subj<br>1000000<br>Charge                             | OPU<br>101                    | <b>IL</b> 00     | <b>Job</b><br>000<br>\$1        | Chg Amt<br>1,531.08                                           |
| Position: 1<br>Secretary<br><u>Type</u><br>ACC Accr<br>MIS test<br>Net: 4<br>Pay Distribu<br>CHECK<br>Employee #:                                                           | Pay Grou<br>Description<br>ued Wages -<br>\$1,110.30<br>utions<br>Check<br>ANON23<br>Pa<br>Pay Grou                | p: B<br><u>Units</u><br>1.00<br>25.00<br>Total Gross:<br>Adjusted Gross<br>\$1,110.30<br>7 Name:<br>ay Records<br>.p: 1                                                                                                    | Work Days:<br>Rate<br>281.08<br>50.00<br>\$<br>:<br>\$<br>S<br>Bell, 1<br>Work Days:    | 0     0     0     0     1,250.00     1,531.08     1,377.97     Tina Andy     Posi                             | Federal Tax<br>Ohio State Tax<br>City Tax<br>SERS<br>SERS Annuity<br>Medicare Tax<br>OSDI Tax<br>Total:<br>Total Annuities:<br>don Abbreviation<br>Federal Tax                                                                                             | Build/Dept: 001/005<br>SERS Days: 0.00<br>STRS Days: 0.00<br><b>y Items</b><br>Employee Anti Empl<br>66.77                                                        | 214.35<br>22.20<br>\$236.55<br>\$0.00   | ition                                  | e Bd Lv Fu<br>Y Y O                        | Check D<br>SERS I<br>STRS I<br>P<br>und Fund                              | c Obj<br>2 141<br>ist:<br>ist:<br>Hours:<br>ay Ac<br>c Obj                                                                             | scc<br>0000 (<br>Total<br>0.00<br>0.00<br>ccoun<br>scc                                                                                                    | ts<br>subj<br>coooooo<br>Charge<br>ts<br>subj<br>subj | OPU<br>101<br>dd:             | п.<br>п.         | Job<br>000<br>\$1               | Chg Amt<br>1,531.08                                           |
| Position: 1<br>Secretary<br><u>Type</u><br>ACC Accr<br>MIS test<br>Net: 5<br>Pay Distribu<br>CHECK<br>Employee #:<br>Position: 1<br>Supervisor                              | Pay Grou<br>Description<br>ued Wages -<br>\$1,110.30<br>utions<br>Check<br>ANON23<br>Pa<br>Pay Grou                | p: B<br><u>Units</u><br>1.00<br>25.00<br>Total Gross:<br>Adjusted Gross<br>\$1,110.30<br>7 Name:<br>ay Records<br>p: 1                                                                                                    | Work Days:<br>Rate<br>281.08<br>50.00<br>\$<br>:<br>\$<br>S<br>Bell, 1<br>Work Days:    | 0           Gross           281.08           1,250.00           1,531.08           1,377.97   Tina Andy Posit | Federal Tax<br>Ohio State Tax<br>City Tax<br>SERS<br>SERS Annuity<br>Medicare Tax<br>OSDI Tax<br>Total:<br>Total Annuities:<br>Par<br>ton Abbreviation<br>Federal Tax<br>Ohio State Tax                                                                    | Build/Dept: 001/005<br>SERS Days: 0.00<br>STRS Days: 0.00<br>STRS Days: 0.00<br>STRS Days: 0.00                                                                   | oyer Amt Post                           | ition<br>R<br>I Type<br>R              | e Bd Lv Fu<br>Y Y 0<br>e Bd Lv Fu<br>Y Y 0 | nd Fund<br>Check D<br>SERS I<br>STRS I<br>P<br>R<br>nd Fund<br>1120       | <ul> <li>c Obj</li> <li>2 141</li> <li>ist:</li> <li>idours:</li> <li>idours:</li> <li>ay Acc</li> <li>c Obj</li> <li>0 111</li> </ul> | scc           00000 (           Total           0.00           0.00           0.00           0.00           0.00           0.00           0.00           0.00           0.00           0.00           0.00           0.00           0.00           0.00 | ts<br>subj<br>Charge<br>ts<br>subj<br>Subj<br>30000   | ор<br>101<br>ed:<br>0р<br>102 | <u>н</u><br>00 л | Job<br>000<br>\$1<br>Job<br>000 | Chg Amt<br>1,531.08<br>1,531.08<br><u>Chg Amt</u><br>2,185.65 |
| Position: 1<br>Secretary<br><u>Type</u><br>ACC Accr<br>MIS test<br>Net: 5<br><b>Pay Distribu</b><br>CHECK<br><b>Employee #:</b><br>Position: 1<br>Supervisor<br><u>Type</u> | Pay Grou<br>Description<br>ued Wages -<br>\$1,110.30<br>utions<br>Check<br>ANON23<br>Pa<br>Pay Grou<br>Description | p:         B           units         1.00           25:00         25:00           Total Gross:         Adjusted Gross           Adjusted Gross         \$1,110.30           7         Name:           ay Records             1            1            1 | Work Days:<br>Rate<br>281.08<br>50.00<br>\$<br>:<br>\$<br>Bell, 1<br>Work Days:<br>Rate | Cross         281.08           1,250.00         1,3531.08           1,357.97         1,377.97                 | Federal Tax<br>Ohio State Tax<br>City Tax<br>SERS<br>SERS Annuity<br>Medicare Tax<br>OSDI Tax<br>Total:<br>Total Annuities:<br>Par<br>Medicare Tax<br>OSDI Tax<br>Total Annuities:<br>Par<br>Hon Abbreviation<br>Federal Tax<br>Ohio State Tax<br>City Tax | Build/Dept: 001/005<br>SERS Days: 0.00<br>STRS Days: 0.00<br>y Items<br>Employee Ant Empl<br>66.77<br>44.02<br>31.28                                              | oyer Amt Post                           | ition<br>1 Typ<br>R<br>1 Typ<br>R<br>2 | e Bd Lv Fu<br>Y Y O<br>Y Y O               | nd Fund<br>2222<br>Check D<br>SERS I<br>STRS I<br>P<br>nd Fund<br>01 1120 | <u>с оыј</u><br>2 141<br>ist:<br>Hours:<br>ау Асс<br>оыј<br>0 111                                                                      | scc         0000 (           Total         0.00           0.00         0.00           0.00         0.00           CCOULD         0.00           CCOULD         0.000                                                                                    | ts<br>subj<br>Charge<br>ts<br>subj<br>Subj<br>30000   | ор<br>101<br>ed:<br>ор<br>102 | н.<br>00 /       | Job<br>000<br>\$1<br>Job<br>000 | Chg Amt<br>1,531.08<br>1,531.08<br>Chg Amt<br>2,185.65        |

#### **Report Summary**

| Pay Plan:              | Biweekly   | Total Employees: | 4          |  |
|------------------------|------------|------------------|------------|--|
| Pay Date:              | 6/30/2017  | Total Positions: | 6          |  |
| Total Gross:           | \$6,374.89 | Total Pay Items: | \$2,283.22 |  |
| Total Net:             | \$4,091.67 | Total Annuities: | \$770.39   |  |
| Total Charged:         | \$6,374.89 |                  |            |  |
| Total Direct Deposits: | \$0.00     |                  |            |  |
| Total Checks:          | \$4.091.67 |                  |            |  |

#### **Pay Group Totals**

#### **Pay Type Totals**

| 1         Green 2         3         43,406,55         ACC         Accrued         \$1,308,06           6         Mage 0         1         \$1,552,8         LPA         Last By Acrued         \$2,308,01           8         Magenta 13         1         \$1,531,08         AU         AU         Adjustment         \$(\$1,97)           C         Tan 14         1         \$1,250,00         MIS         Miscellaneous         \$2,200,00           Pay Item Totals           Code         Arx.         Implycep Total         Read Share         Perticipants           001         Federal Tax         \$440,03         \$0,00         \$4         \$2,500,00           002         Ohin State Tax         \$133,20         \$0,00         \$4         \$2           003         City Tax         \$333,91         \$0,00         \$4         \$2           400         SERS         \$0,00         \$2         \$30,313         \$2         \$30,91         \$30,00         \$2           520         Healt Saviags Account         \$100,00         \$2         \$2         \$30,03         \$2           560         Array         \$41,00         \$0,00         \$2         \$2         \$66 <th>Code</th> <th>Name</th> <th>Number of Positions</th> <th>Total Gross</th> <th>Pay Code</th> <th>Description</th> <th>Total Gross</th>                                                                                                    | Code                       | Name       | Number of Positions    | Total Gross    | Pay Code | Description      | Total Gross  |
|----------------------------------------------------------------------------------------------------|----------------------------|------------|------------------------|----------------|----------|------------------|--------------|
| 6<br>b         Mage 8<br>Mage 1<br>c         1<br>1         1515.28<br>s1250.00         LPA<br>M33<br>M15         Lat May Acruad<br>Miscellaneous         2827.30           C         Tan 14         1         S1250.00         M15         Miscellaneous         52,500.00           Colspan="4">Regular to the total total tota | 1                          | Green 2    | 3                      | \$3,408.53     | ACC      | Accrued          | \$3,689.61   |
| B         Magenta 13         1         \$1,31.08         ADJ         Adjustment         (\$81.97)           C         Tan 14         1         \$1,250.00         MIS         Mucedianceos         \$2,500.00           Pay tem Totals           Contract State Tax         \$400.00         \$0.00         4           002         Obio State Tax         \$133.20         \$0.00         4           400         SERS         \$0.00         \$241.435         1           400         SERS         \$0.00         \$214.35         1           5230         Health Savings Account         \$100.00         \$0.00         2           5230         Health Savings Account         \$100.00         \$0.00         2           5230         Health Savings Account         \$100.00         \$0.00         2           5230         Annatiy         \$153.13         \$0.00         2           566         Annatiy         \$153.13         \$0.00         2           605         Regular         \$91.30         \$0.00         2           605         Regular         \$91.30         \$0.00         1           605         Regular         \$91.30         \$0.00                                                                                                    | 6                          | Mango 8    | 1                      | \$185.28       | LPA      | Last Pay Accrued | \$267.25     |
| C         Tu 1         1,150.00         MIS         Macellaneous         92,500.00           Control         Participants         Participants         94,60,03         90,00         4           001         Federal Tax         94,60,03         90,00         4         4         4         4         4         4         4         4         4         4         4         4         4         4         4         4         4         4         4         4         4         4         4         4         4         4         4         4         4         4         4         4         4         4         4         4         4         4         4         4         4         4         4         4         4         4         4         4         4         4         4         4         4         4         4         4         4         4         4         4         4         4         4         4         4         4         4         4         4         4         4         4         4         4         4         4         4         4         4         4         4         4         4         4                                                                                                    | в                          | 4agenta 13 | 1                      | \$1,531.08     | ADJ      | Adjustment       | (\$81.97)    |
| Pay bar bar bar bar bar bar bar bar bar bar                                                                                                    | С                          | Tan 14     | 1                      | \$1,250.00     | MIS      | Miscellaneous    | \$2,500.00   |
| Carls         No.         Paginger Total         Nard School         Participants           001         Order Al Tax         \$138,20         \$0,00         \$4           003         Olio State Tax         \$138,20         \$0,00         \$4           004         SERS         \$0,00         \$214,35         1           105         SERS         \$0,00         \$214,35         1           106         SERS         \$0,00         \$214,35         1           107         SERS         \$0,00         \$214,35         1           108         Amatity         \$100,00         \$10,080,00         2           109         SERS Amatity         \$153,11         \$0,00         1           109         SERS Amatity         \$100,00         \$10,080,00         2           101         Regular         \$0,00         \$11,00         2           102         Regular         \$100,00         \$10,80,00         2           103         State Amatity         \$100,00         \$10,80,00         2           104         Regular         \$10,00         \$0,00         1           105         Regular         \$10,00         \$0,00         1                                                                                                    |                            |            |                        | <b>D</b>       |          |                  |              |
| Code         Nov.         Papelper Total         Race Share         Peticipants           001         Pederal Tax         \$18.0.20         \$0.00         4           003         City Tax         \$93.91         \$0.00         4           003         City Tax         \$93.91         \$0.00         4           003         City Tax         \$93.91         \$0.00         \$21.43.5         1           1400         SERS         \$0.00         \$50.31.3         2         2           533         Annuty         \$10.00         \$50.00         1         30.00         2           566         Annuty         \$153.11         \$0.00         2         30.00         2           661         Regular         \$0.00         \$11.098.00         2         30.00         2           663         Regular         \$0.00         \$88.00         2         30.00         2           665         Regular         \$10.00         \$80.00         2         30.00         2           665         Regular         \$10.00         \$80.00         2         30.00         1           666         Regular         \$10.00         \$0.00         1         30.00<                                                                                                    |                            |            |                        | Pay Item Total | S        |                  |              |
| 001         Pederal Tax         \$460.03         \$0.00         4           002         Ohio Star Tax         \$33.20         \$0.00         4           003         City Tax         \$33.91         \$0.00         4           003         City Tax         \$33.91         \$0.00         4           400         SERS         \$0.00         \$50.13         2           53         Heinh Swing Scoutt         \$100.00         \$0.00         2           54         Annuity         \$0.00         \$1.080.00         2           56         Annuity         \$153.11         \$0.00         2           56         Annuity         \$50.13         \$0.00         2           561         Regular         \$0.00         \$88.00         2           601         Regular         \$0.00         \$88.00         2           605         Regular         \$0.00         \$88.00         1           606         Regular         \$0.00         \$10.00         2           606         Regular         \$11.00         \$0.00         1           606         Regular         \$10.00         \$0.00         1           622         Medican Tax <td>Code</td> <td></td> <td>Abry.</td> <td>Employee Total</td> <td></td> <td>Board Share</td> <td>Participants</td>                                                                                                    | Code                       |            | Abry.                  | Employee Total |          | Board Share      | Participants |
| 002         Ohio State Tax         \$138.20         \$0.00         4           003         City Tax         \$93.91         \$0.00         \$21.43.5         1           400         SERS         \$0.00         \$21.43.5         1         1           529         Health Savings Account         \$100.00         \$0.00         2         2           530         Annuity         \$100.00         \$1.098.00         2           566         Annuity         \$14.15         \$0.00         1           566         Annuity         \$503.13         \$0.00         2           661         Regular         \$00.00         \$11.00         2           602         Regular         \$110.00         \$0.00         1           603         Regular         \$11.00         \$0.00         1           604         Regular         \$19.73         \$0.00         1           605         Regular         \$19.73         \$0.00         1           606         Regular         \$19.73         \$0.00         1           606         Regular         \$19.73         \$0.00         1           607         Regular         \$19.75         \$1.50                                                                                                    | 001                        |            | Federal Tax            | \$469.03       |          | \$0.00           | 4            |
| 003         ClyTax         \$93.91         \$0.00         \$4           400         SERS         \$0.00         \$50.13         2           529         HeithSaving Account         \$100.00         \$0.00         2           530         Annuity         \$0.00         \$1.098.00         2           530         Annuity         \$0.00         \$1.098.00         2           566         Annuity         \$100.11         \$0.00         1           590         SERS Annuity         \$153.11         \$0.00         1           590         SERS Annuity         \$503.13         \$0.00         2           601         Regular         \$0.00         \$11.00         2           605         Regular         \$91.30         \$0.00         1           606         Regular         \$91.30         \$0.00         1           606         Regular         \$91.30         \$0.00         1           606         Regular         \$91.30         \$0.00         1           628         Regular         \$90.78         \$90.78         \$90.01         1           630         OSDI Tax         \$13.78         \$0.00         1         1      <                                                                                                    | 002                        |            | Ohio State Tax         | \$138.20       |          | \$0.00           | 4            |
| 400         SERS         \$0.00         \$214.35         1           529         Health Savings Account         \$10.00         \$50.01         2           530         Annuity         \$0.00         \$10.98.00         2           566         Annuity         \$151.11         \$0.00         1           590         SERS Annuity         \$153.11         \$0.00         2           661         Regular         \$0.00         \$11.09         2           601         Regular         \$0.00         \$18.48         2           605         Regular         \$0.00         \$18.48         2           606         Regular         \$0.00         \$18.80         2           605         Regular         \$0.00         \$18.80         2           606         Regular         \$10.00         \$0.00         1           606         Regular         \$10.00         \$0.00         1           606         Regular         \$10.00         \$0.00         1           606         Regular         \$10.00         \$0.00         1           616         Regular         \$10.00         \$0.00         1           623         Scalasecurity                                                                                                    | 003                        |            | City Tax               | \$93.91        |          | \$0.00           | 4            |
| 450         STRS         \$0,00         \$50,13         2           529         Hahh Saring sAccount         \$100,00         \$0,00         2           530         Annuity         \$0,00         \$1,088,00         2           566         Annuity         \$14,15         \$0,00         1           590         SERS Annuity         \$153,11         \$0,00         1           591         STRS Annuity         \$50,13         \$0,00         2           601         Regular         \$0,00         \$11,00         2           605         Regular         \$0,00         \$14,18         2           606         Regular         \$0,00         \$14,18         2           606         Regular         \$10,00         2         2           606         Regular         \$11,00         \$0,00         1           616         Regular         \$14,10         \$0,00         1           632         Medicare Tax         \$12,750         \$77,50         1           810         OSDI Tax         \$16,80         \$0,00         1           817         OSDI Tax         \$16,80         \$0,00         1           Strodi ancementi                                                                                                    | 400                        |            | SERS                   | \$0.00         |          | \$214.35         | 1            |
| 529         Health Savings Account         \$100.00         \$0.00         2           530         Annuity         \$14.15         \$00.00         1           590         SERS Annuity         \$153.11         \$0.00         1           591         STRS Annuity         \$503.13         \$0.00         2           601         Regular         \$0.00         \$88.00         2           605         Regular         \$0.00         \$19.48         2           606         Regular         \$0.00         \$19.48         2           605         Regular         \$10.00         \$0.00         1           606         Regular         \$10.00         \$0.00         1           606         Regular         \$11.00         \$0.00         2           606         Regular         \$11.00         \$0.00         2           622         Medicare Tax         \$397.43         \$0.00         1           693         Social Security Tax         \$77.50         \$77.50         1           801         OSDI Tax         \$11.78         \$0.00         1           92         Medicare Tax         \$0.00         1         1           801                                                                                                    | 450                        |            | STRS                   | \$0.00         |          | \$503.13         | 2            |
| 530         Annuity         \$0.00         \$1,098.00         2           566         Annuity         \$15.11         \$0.00         1           590         SERS Annuity         \$153.11         \$0.00         1           591         STRS Annuity         \$503.13         \$0.00         2           601         Regular         \$0.00         \$11.00         2           602         Regular         \$0.00         \$19.48         2           606         Regular         \$10.00         \$0.00         1           606         Regular         \$10.00         \$0.00         1           606         Regular         \$10.00         \$0.00         1           606         Regular         \$10.00         \$0.00         2           623         Regular         \$10.00         \$0.00         1           692         Medicare Tax         \$90.78         \$90.78         \$4           693         Social Security Tax         \$77.50         \$77.50         1           817         OSDI Tax         \$16.80         \$0.00         1           817         OSDI Tax         \$16.80         \$0.00         1           817                                                                                                    | 529                        |            | Health Savings Account | \$100.00       |          | \$0.00           | 2            |
| 566         Annuity         \$14.15         \$0.00         1           590         \$STRS Annuity         \$153.11         \$0.00         2           601         Regular         \$0.00         \$11.00         2           602         Regular         \$0.00         \$19.43         2           605         Regular         \$0.00         \$19.48         2           606         Regular         \$0.00         \$19.48         2           606         Regular         \$10.00         \$19.48         2           606         Regular         \$10.00         \$0.00         1           606         Regular         \$11.00         \$0.00         1           607         Regular         \$11.00         \$0.00         1           616         Regular         \$10.00         \$0.00         1           692         Medicare Tax         \$90.78         \$90.78         4           693         Social Security Tax         \$77.50         \$77.50         1           817         OSDI Tax         \$11.80         \$0.00         1           817         OSDI Tax         \$12.83.22         \$2,102.24         \$2,102.24           Payroll Item S                                                                                                    | 530                        |            | Annuity                | \$0.00         |          | \$1,098.00       | 2            |
| 590         SERS Annuity         \$153.11         \$0.00         1           591         STRS Annuity         \$60.13         \$0.00         2           601         Regular         \$0.00         \$11.00         2           602         Regular         \$0.00         \$19.48         2           605         Regular         \$10.00         \$10.48         2           606         Regular         \$10.00         \$10.48         2           606         Regular         \$10.00         \$0.00         1           606         Regular         \$110.00         \$0.00         1           606         Regular         \$11.00         \$0.00         1           616         Regular         \$11.00         \$0.00         1           622         Medicare Tax         \$90.78         \$0.00         1           693         Social Security Tax         \$17.750         \$77.50         1           817         OSDI Tax         \$16.80         \$0.00         1           817         OSDI Tax         \$16.80         \$0.00         1           Payroll Item Strs Advancement:         \$0.00         \$0.00         1                                                                                                    | 566                        |            | Annuity                | \$14.15        |          | \$0.00           | 1            |
| 591         STRS Annuity         \$503.13         \$0.00         2           601         Regular         \$0.00         \$11.00         2           605         Regular         \$0.00         \$19.48         2           606         Regular         \$91.30         \$0.00         1           606         Regular         \$91.30         \$0.00         1           606         Regular         \$110.00         \$0.00         1           606         Regular         \$110.00         \$0.00         1           606         Regular         \$110.00         \$0.00         2           628         Regular tax         \$397.43         \$0.00         1           693         Social Security Tax         \$77.50         1         1           801         OSDI Tax         \$13.78         \$0.00         1           817         OSDI Tax         \$16.80         \$0.00         1           817         OSDI Tax         \$16.80         \$0.00         1           817         OSDI Tax         \$16.80         \$0.00         1           817         OSDI Tax         \$1.00         \$2,102.24         \$2,102.24                                                                                                    | 590                        |            | SERS Annuity           | \$153.11       |          | \$0.00           | 1            |
| 601         Regular         \$0.00         \$\$11.00         2           602         Regular         \$0.00         \$\$8.00         2           605         Regular         \$\$0.00         \$\$19.48         2           606         Regular         \$\$11.00         \$\$0.00         1           606         Regular         \$\$11.00         \$\$0.00         1           606         Regular         \$\$11.00         \$\$0.00         1           616         Regular         \$\$14.10         \$\$0.00         2           628         Regular         \$\$90.78         \$\$         \$\$           633         Social Security Tax         \$\$77.50         \$\$         \$\$           817         OSDI Tax         \$\$         \$\$0.00         1           817         OSDI Tax         \$\$         \$\$         \$\$           9ayroll Item Strs Advancement:         \$\$         \$\$         \$\$         \$\$           7         \$\$         \$\$         \$\$         \$\$         \$\$           7         \$\$         \$\$         \$\$         \$\$         \$\$           817         OSDI Tax         \$\$         \$\$         \$\$         \$\$ <td< td=""><td>591</td><td></td><td>STRS Annuity</td><td>\$503.13</td><td></td><td>\$0.00</td><td>2</td></td<>                                                                                                    | 591                        |            | STRS Annuity           | \$503.13       |          | \$0.00           | 2            |
| 602         Regular         \$0.00         \$88.00         2           605         Regular         \$0.00         \$19.48         2           606         Regular         \$91.30         \$0.00         1           609         Regular         \$10.00         \$0.00         1           608         Regular         \$110.00         \$0.00         2           628         Regular         \$10.00         \$0.00         1           629         Medicare Tax         \$90.78         \$90.78         4           633         Social Security Tax         \$77.50         \$77.50         1           801         OSDI Tax         \$13.78         \$0.00         1           817         OSDI Tax         \$16.80         \$0.00         1                                                                                                    | 601                        |            | Regular                | \$0.00         |          | \$11.00          | 2            |
| 605         Regular         \$0.00         \$11.48         2           606         Regular         \$11.00         \$0.00         1           609         Regular         \$110.00         \$0.00         2           616         Regular         \$14.10         \$0.00         2           622         Regular         \$197.43         \$0.00         1           632         Regular         \$90.78         \$90.78         4           693         Social Security Tax         \$77.50         \$77.50         1           801         OSDI Tax         \$13.78         \$0.00         1           817         OSDI Tax         \$16.80         \$0.00         1           Payroll Item Strs Advancement:         \$0.00         \$0.00           Total ODJFS Count:         \$                                                                                                    | 602                        |            | Regular                | \$0.00         |          | \$88.00          | 2            |
| 606         Regular         \$91.30         \$0.00         1           609         Regular         \$110.00         \$0.00         2           616         Regular         \$397.43         \$0.00         1           628         Regular         \$397.73         \$0.00         1           629         Medicare Tax         \$90.78         \$0.75         1           693         Social Security Tax         \$77.50         1         1           817         OSDI Tax         \$13.78         \$0.00         1           21         \$2,283.22         \$2,102.24         \$2           Payroll Item Strs Advancement:         \$0.00         \$0.00         1                                                                                                    | 605                        |            | Regular                | \$0.00         |          | \$19.48          | 2            |
| 609         Regular         \$110.00         \$0.00         1           616         Regular         \$14.10         \$0.00         1           628         Regular         \$397.43         \$0.00         1           693         Social Security Tax         \$90.78         \$90.78         4           693         Social Security Tax         \$77.50         \$77.50         1           817         OSDI Tax         \$16.80         \$0.00         1           21         \$2,283.22         \$2,102.24           Payroll Item Strs Advancement:         \$0.00         \$0.00         \$1                                                                                                    | 606                        |            | Regular                | \$91.30        |          | \$0.00           | 1            |
| 616         Regular         \$14.10         \$0.00         2           628         Regular         \$397.43         \$0.00         1           692         Medicare Tax         \$90.78         \$90.78         4           693         Social Security Tax         \$77.50         \$77.50         1           801         OSDI Tax         \$13.78         \$0.00         1           817         OSDI Tax         \$16.80         \$0.00         1           Payroll Item Strs Advancement:         \$0.00         \$2,283.22         \$2,102.24           Total ODJFS Count:         \$                                                                                                    | 609                        |            | Regular                | \$110.00       |          | \$0.00           | 1            |
| 628     Regular     \$397.43     \$0.00     1       692     Medicare Tax     \$90.78     \$90.78     \$90.78     1       693     Social Security Tax     \$77.50     \$77.50     1       801     OSDI Tax     \$13.78     \$0.00     1       817     OSDI Tax     \$16.80     \$0.00     1                                                                                                    | 616                        |            | Regular                | \$14.10        |          | \$0.00           | 2            |
| 692         Medicare Tax         \$90.78         \$90.78         4           693         Social Security Tax         \$77.50         1           801         OSDI Tax         \$13.78         \$0.00         1           817         OSDI Tax         \$16.80         \$0.00         1           2           21         \$2,283.22         \$2,102.24           Payroll Item Strs Advancement:         \$0.00         1                                                                                                    | 628                        |            | Regular                | \$397.43       |          | \$0.00           | 1            |
| 693         Social Security Tax         \$77.50         \$77.50         1           801         OSDI Tax         \$13.78         \$0.00         1           817         OSDI Tax         \$16.80         \$0.00         1           21         \$2,283.22         \$2,102.24         \$2,900.00         \$1           Total ODJFS Count: 3                                                                                                    | 692                        |            | Medicare Tax           | \$90.78        |          | \$90.78          | 4            |
| 801<br>817         OSDI Tax<br>OSDI Tax         \$13.78<br>\$16.80         \$0.00         1           21         \$2,283.22         \$2,102.24           Payroll Item Strs Advancement:         \$0.00         \$0.00                                                                                                    | 693                        |            | Social Security Tax    | \$77.50        |          | \$77.50          | 1            |
| 817         OSDITax         \$16.80         \$0.00         1           21         \$2,283.22         \$2,102.24           Payroll Item Strs Advancement:         \$0.00         \$0.00         \$0.00         \$0.00                                                                                                    | 801                        |            | OSDI Tax               | \$13.78        |          | \$0.00           | 1            |
| 21 \$2,283.22 \$2,102.24<br>Payroll Item Strs Advancement: \$0.00<br>Total ODJFS Count: 3                                                                                                    | 817                        |            | OSDI Tax               | \$16.80        |          | \$0.00           | 1            |
| 21 \$2,283.22 \$2,102.24<br>Payroll Item Strs Advancement: \$0.00                                                                                                    |                            |            |                        |                |          |                  |              |
| Payroll Item Strs Advancement: \$0.00<br>Total ODJFS Count: 3                                                                                                    | 21                         |            |                        | \$2,283.22     |          | \$2,102.24       |              |
| Total ODJFS Count: 3                                                                                                    | Payroll Item Strs Advancen | nent:      | \$0.00                 |                |          |                  |              |
| Total ODJFS Count: 3                                                                                                    |                            |            |                        |                |          |                  |              |
| Total ODJFS Count: 3                                                                                                    |                            |            |                        |                |          |                  |              |
| Total ODJFS Count: 3                                                                                                    |                            |            |                        |                |          |                  |              |
| Total ODJFS Count: 3                                                                                                    |                            |            |                        |                |          |                  |              |
| Total ODJFS Count: 3                                                                                                    |                            |            |                        |                |          |                  |              |
|                                                                                                    | Total ODJES Count: 3       |            |                        |                |          |                  |              |
|                                                                                                    |                            |            |                        |                |          |                  |              |

Exit out of your Pay Report then go back to the Payroll/Payroll Processing tab and click on the Detail key next to your current payroll.

# **Error Report**

The Error Report documents any errors encountered during the 'Initialize New Payroll' processing:

### **Error Report Example**

3/30/17 2:33 PM

# **Payroll Error Report**

| Pay Grp | Employee # | Pos # | Severity | Message                                                                               |
|---------|------------|-------|----------|---------------------------------------------------------------------------------------|
| 1       | 979797979  |       | Warning  | Accrued PayAmount (2701.25) is greater than remaining total accrued wages (-1715.28). |
| 2       | 44444444   |       | Warning  | Accrued PayAmount (1659.04) is greater than remaining total accrued wages (642.22).   |
| 2       | 888888888  |       | Warning  | Accrued PayAmount (1601.35) is greater than remaining total accrued wages (1256.93).  |
|         |            |       |          | Total Number of Messages                                                              |
|         |            |       |          | 3                                                                                     |

# **Pay Item Detail Report**

The Pay Item Detail Report is a detail report of employee paid Payroll Items.

## Pay Item Detail Report example

| Dixie (Demo) Schools       |                        |                                                                                                    |                                                                                                    |                                                                                                    |                                                                                                    |  |  |
|----------------------------|------------------------|----------------------------------------------------------------------------------------------------|----------------------------------------------------------------------------------------------------|----------------------------------------------------------------------------------------------------|----------------------------------------------------------------------------------------------------|--|--|
| Report Generated By: admin |                        |                                                                                                    |                                                                                                    |                                                                                                    |                                                                                                    |  |  |
|                            |                        | Report Sorted By: Employee Na                                                                           | ame                                                                                                    |                                                                                                    |                                                                                                    |  |  |
|                            | Begin Each Pa          | ayroll Item on New Page: false                                                                          |                                                                                                    |                                                                                                    |                                                                                                    |  |  |
|                            |                        | Pay Items: 001, 002, 00<br>506, 507, 50<br>566, 567, 56<br>609, 610, 61<br>690, 691, 69<br>813, 814, 81 | 3, 004, 005, 006, 007, 006<br>8, 509, 510, 511, 512, 513<br>8, 569, 570, 590, 591, 592<br>1, 612, 613, 614, 615, 616<br>2, 693, 800, 801, 802, 803<br>5, 816, 817, 818 | 8, 009, 400, 450, 500, 501, 50<br>5, 514, 515, 516, 550, 560, 560, 56<br>2, 600, 601, 602, 603, 604, 60<br>5, 617, 618, 619, 620, 621, 62<br>8, 804, 805, 806, 807, 808, 80 | 12, 503, 504, 505,<br>11, 563, 564, 565,<br>15, 606, 607, 608,<br>13, 625, 630, 650,<br>19, 810, 811, 812, |  |  |
|                            |                        |                                                                                                    |                                                                                                    | 1,                                                                                                    | /25/18 8:51 AM                                                                                             |  |  |
|                            |                        |                                                                                                    | Payro                                                                                                    | oll Item Detai                                                                                                    | il Report                                                                                                  |  |  |
| Employee #                 | Name                   | Employee Share Emplo                                                                                    | oyer Share T                                                                                                    | axable Gross G                                                                                                    | Gross Wages                                                                                                |  |  |
| Pay Item: 001 Federal Tax  |                        |                                                                                                    |                                                                                                    |                                                                                                    |                                                                                                    |  |  |
| ANON690                    | Barry, Raymond D.      | 171.73                                                                                                  | 0.00                                                                                                    | 1,592.91                                                                                                    | 1,636.08                                                                                                   |  |  |
| ANON671                    | Benjamin, Christoph C. | 12.93                                                                                                   | 0.00                                                                                                    | 783.22                                                                                                    | 918.21                                                                                                    |  |  |
| ANON531                    | Benjamin, Elizabeth M. | 42.61                                                                                                   | 0.00                                                                                                    | 575.22                                                                                                    | 793.77                                                                                                    |  |  |
| ANON266                    | Bentley, John P.       | 168.38                                                                                                  | 0.00                                                                                                    | 2,016.54                                                                                                    | 2,465.75                                                                                                   |  |  |
| ANON528                    | Berg, Gary C.          | 326.98                                                                                                  | 0.00                                                                                                    | 2,409.53                                                                                                    | 2,887.83                                                                                                   |  |  |
| ANON773                    | Best, Rebecca E.       | 87.53                                                                                                   | 0.00                                                                                                    | 1,295.37                                                                                                    | 1,543.00                                                                                                   |  |  |
| ANON564                    | Branch, Ryan P.        | 297.76                                                                                                  | 0.00                                                                                                    | 2,276.72                                                                                                    | 2,797.35                                                                                                   |  |  |
| ANON217                    | Burton, Martin P.      | 0.00                                                                                                    | 0.00                                                                                                    | 280.37                                                                                                    | 564.47                                                                                                    |  |  |
| ANON444                    | Butler, Jon D.         | 19.02                                                                                                   | 0.00                                                                                                    | 294.19                                                                                                    | 326.88                                                                                                    |  |  |
| ANON243                    | Campbell, Kendra D.    | 178.21                                                                                                  | 0.00                                                                                                    | 2,444.20                                                                                                    | 3,043.79                                                                                                   |  |  |
| ANON658                    | Clarke, Jerry M.       | 207.46                                                                                                  | 0.00                                                                                                    | 2,212.09                                                                                                    | 2,681.50                                                                                                   |  |  |
| ANON515                    | Colon, Katherine L.    | 50.19                                                                                                   | 0.00                                                                                                    | 982.86                                                                                                    | 1,142.86                                                                                                   |  |  |
| ANON296                    | Cooper, Noah A.        | 0.00                                                                                                    | 0.00                                                                                                    | 459.67                                                                                                    | 510.75                                                                                                    |  |  |
| ANON659                    | Cortez, Angie P.       | 142.88                                                                                                  | 0.00                                                                                                    | 1,410.84                                                                                                    | 1,615.57                                                                                                   |  |  |
| ANON107                    | Curtis, Jan J.         | 118.74                                                                                                  | 0.00                                                                                                    | 1,209.63                                                                                                    | 1,412.95                                                                                                   |  |  |
| ANON458                    | Dickinson, Mindy A.    | 77.13                                                                                                   | 0.00                                                                                                    | 1,425.19                                                                                                    | 1,766.50                                                                                                   |  |  |
| ANON598                    | Franco, Cheryl H.      | 241.98                                                                                                  | 0.00                                                                                                    | 2,023.16                                                                                                    | 2,383.33                                                                                                   |  |  |
| ANON625                    | Glover, Gail A.        | 0.00                                                                                                    | 0.00                                                                                                    | 318.58                                                                                                    | 353.98                                                                                                    |  |  |
| ANON676                    | Goff, Jeffery B.       | 0.00                                                                                                    | 0.00                                                                                                    | 459.68                                                                                                    | 510.76                                                                                                    |  |  |
| ANON589                    | Gregory, Vanessa G.    | 282.44                                                                                                  | 0.00                                                                                                    | 2,207.09                                                                                                    | 2,681.50                                                                                                   |  |  |
| ANON529                    | Gross, Vickie E.       | 67.25                                                                                                   | 0.00                                                                                                    | 780.58                                                                                                    | 937.50                                                                                                    |  |  |
| ANON541                    | Hardy, Russ R.         | 0.00                                                                                                    | 0.00                                                                                                    | 606.77                                                                                                    | 674.19                                                                                                    |  |  |
| ANON399                    | Harris, Katelyn S.     | 80.01                                                                                                   | 0.00                                                                                                    | 886.91                                                                                                    | 1,047.87                                                                                                   |  |  |
|                            |                        | 1 of 26                                                                                                 |                                                                                                    |                                                                                                    |                                                                                                    |  |  |

### 1/25/18 8:51 AM Payroll Item Detail Report

| Employee #                 | Name                  | Employee Share | Employer Share | Taxable Gross | Gross Wages |
|----------------------------|-----------------------|----------------|----------------|---------------|-------------|
| ANON235                    | Jones, Clayton D.     | 20.73          | 0.00           | 2,100.24      | 2,609.58    |
| ANON176                    | Langley, Jordan R.    | 4.39           | 0.00           | 439.24        | 510.75      |
| ANON440                    | Lewis, Blake S.       | 21.85          | 0.00           | 2,184.53      | 2,887.83    |
| ANON331                    | Lyons, Sarah J.       | 10.52          | 0.00           | 1,051.93      | 1,227.89    |
| ANON368                    | McCormick, Cameron D. | 28.67          | 0.00           | 2,867.01      | 2,917.01    |
| ANON749                    | Mendoza, Timmy D.     | 11.86          | 0.00           | 1,267.65      | 1,674.71    |
| ANON731                    | Murphy, Marion C.     | 22.28          | 0.00           | 2,254.77      | 2,795.08    |
| ANON791                    | Norton, Jenny F.      | 8.21           | 0.00           | 847.80        | 1,018.04    |
| ANON548                    | Pennington, Candy L.  | 29.95          | 0.00           | 2,994.99      | 3,591.85    |
| ANON125                    | Pruitt, Ryan M.       | 8.56           | 0.00           | 882.58        | 980.64      |
| ANON356                    | Reese, Crystal J.     | 20.76          | 0.00           | 2,103.40      | 2,537.67    |
| ANON224                    | Ross, Kathleen V.     | 3.73           | 0.00           | 400.44        | 698.23      |
| ANON600                    | Serrano, Roger D.     | 5.62           | 0.00           | 589.16        | 753.21      |
| ANON421                    | Swanson, Alicia S.    | 5.08           | 0.00           | 507.58        | 580.03      |
| ANON260                    | Swanson, Roger F.     | 17.22          | 0.00           | 1,749.49      | 2,034.29    |
| ANON727                    | Terrell, Jasmine A.   | 11.48          | 0.00           | 1,174.87      | 1,402.88    |
| ANON445                    | Wagner, Morgan J.     | 5.21           | 0.00           | 520.97        | 583.27      |
| ANON397                    | Ware, Shawn D.        | 33.19          | 0.00           | 3,319.27      | 3,446.63    |
| ANON540                    | Willis, Sheila S.     | 11.97          | 0.00           | 1,197.03      | 1,378.00    |
| ANON603                    | Wolf, Tyrone S.       | 36.63          | 0.00           | 3,690.12      | 4,522.23    |
| ANON111                    | Workman, Dalton M.    | 10.91          | 0.00           | 1,090.57      | 1,278.60    |
| Pay Item: 801 Participants | 5:                    | 34 441.63      | 0.00           | 45,028.40     | 53,290.41   |
| Pay Item: 806 OSDI Tax     |                       |                |                |               |             |
| ANON515                    | Colon, Katherine L.   | 14.74          | 0.00           | 982.86        | 1,142.86    |
| Pay Item: 806 Participants | 5:                    | 1 14.74        | 0.00           | 982.86        | 1,142.86    |
| Pay Item: 807 OSDI Tax     |                       |                |                |               |             |
| ANON447                    | Phelps, Harold R.     | 27.45          | 0.00           | 1,622.89      | 2,321.96    |
| Pay Item: 807 Participants | 5:                    | 1 27.45        | 0.00           | 1,622.89      | 2,321.96    |
| Pay Item: 808 OSDI Tax     |                       |                |                |               |             |
| ANON243                    | Campbell, Kendra D.   | 36.66          | 0.00           | 2,444.20      | 3,043.79    |
| ANON589                    | Gregory, Vanessa G.   | 33.11          | 0.00           | 2,207.09      | 2,681.50    |
| ANON359                    | Workman, Catherine B. | 24.23          | 0.00           | 1,642.34      | 2,106.21    |
| Pay Item: 808 Participants | 5:                    | 3 94.00        | 0.00           | 6,293.63      | 7,831.50    |
| Pay Item: 814 OSDI Tax     |                       |                |                |               |             |
| ANON528                    | Berg, Gary C.         | 23.55          | 0.00           | 2,409.53      | 2,887.83    |
| ANON139                    | William, Sue P.       | 21.85          | 0.00           | 2,211.88      | 2,609.58    |
| Pay Item: 814 Participants | 5:                    | 2 45.40        | 0.00           | 4,621.41      | 5,497.41    |
| Pay Item: 816 OSDI Tax     |                       |                |                |               |             |
|                            |                       |                |                |               |             |

25 of 26

### 1/25/18 8:51 AM

### **Payroll Item Detail Report**

| Employee #               | Name             | Employee Share      | Employer S     | Share | Taxable Gross | Gross Wages |
|--------------------------|------------------|---------------------|----------------|-------|---------------|-------------|
| NON277                   | Vazquez, Bill J. |                     | 9.82           | 0.00  | 1,336.80      | 1,590.4     |
| ay Item: 816 Participant | is: 1            | L                   | 9.82           | 0.00  | 1,336.80      | 1,590.4     |
|                          |                  | Repo                | ort Summary    |       |               |             |
|                          | N                | umber of Pay Items: | 42             |       |               |             |
|                          | То               | al Employee Share:  | \$40,508.64    |       |               |             |
|                          | Тс               | tal Employer Share: | \$48,357.73    |       |               |             |
|                          | 1                | otal Taxable Gross: | \$518,492.73   |       |               |             |
|                          |                  | Total Gross Wages:  | \$1,835,647.66 |       |               |             |
|                          |                  | Total SERS Pick-up: | \$2,642.61     |       |               |             |
|                          |                  | Total STRS Pick-up: | \$13,650.90    |       |               |             |
|                          | s                | TRS Advancement:    | \$0.00         |       |               |             |

# **Post Payroll**

### Once payroll is ready to be Posted, click on the

Post Payroll button:

| Payroll Detail |                                        |                                                                                                    |                                              |
|----------------|----------------------------------------|----------------------------------------------------------------------------------------------------|----------------------------------------------|
| ← Return       | to Payroll Listing                     |                                                                                                    |                                              |
| Status         | In Progress V                          |                                                                                                    |                                              |
| Description    | 02/01/2018                             |                                                                                                    |                                              |
| Pay Date       | 2/1/18                                 |                                                                                                    |                                              |
| Pay Plan       | Semi-monthly V                         |                                                                                                    |                                              |
| Pay Cycle      | First Pay of the month                 |                                                                                                    |                                              |
|                | Suppress Voluntary Deductions          |                                                                                                    |                                              |
|                | Ignore Direct Deposit                  |                                                                                                    |                                              |
| Start Date     | 1/9/18                                 |                                                                                                    |                                              |
| Stop Date      | m 1/23/18                              |                                                                                                    |                                              |
|                |                                        |                                                                                                    |                                              |
| Payroll Sta    | tus: 🔵 Initialized, 67 employees inclu | ded in payroll                                                                                              |                                              |
|                |                                        |                                                                                                    |                                              |
| Modify Pa      | ayroll Add Pay Group Pay Report        | 🔹 Error Report 📔 Pay Item Detail Report 📄 Post Payroll 🖉 Delete Payroll 🖉 Delete Payroll 🖉 Delete Payroll 🖉 |                                              |
|                |                                        |                                                                                                    |                                              |
| Payroll Pay    | Groups                                 |                                                                                                    |                                              |
| Code           |                                        | Description                                                                                                 | Date Range                                   |
| 06             |                                        | Magenta 8                                                                                                   | Start Date: 01/09/2018 Stop Date: 01/23/2018 |
| 15             |                                        | Violet 17                                                                                                   | Start Date: 01/09/2018 Stop Date: 01/23/2018 |
| SP             |                                        | Violet 24                                                                                                   | Start Date: 01/09/2018 Stop Date: 01/23/2018 |
| 14             |                                        | Red 16                                                                                                    | Start Date: 01/09/2018 Stop Date: 01/23/2018 |
| 09             |                                        | Pink 11                                                                                                    | Start Date: 01/09/2018 Stop Date: 01/23/2018 |

|                           | More D R |        |  |
|---------------------------|----------|--------|--|
| Processing Time           |          | Status |  |
| Completed Time: 1 seconds |          | •      |  |
| Completed Time: 2 seconds |          | •      |  |
| Completed Time: 0 seconds |          | •      |  |
| Completed Time: 1 seconds |          | •      |  |
| Completed Time: 0 seconds |          |        |  |

| Confirm ×                                   |
|---------------------------------------------|
| Are you sure you want to post this payroll? |
|                                             |
|                                             |
| Cancel Post                                 |

Click on Post to continue with posting of payroll or Cancel to stop the posting of payroll and revert back to the Payroll Detail.

Once selected to Post payroll, the Posting Status at the left hand corner will complete in a few seconds.

| Payroll Detail |                                                         |                                                                             |                        |                       |
|----------------|---------------------------------------------------------|-----------------------------------------------------------------------------|------------------------|-----------------------|
|                |                                                         |                                                                             |                        |                       |
|                |                                                         |                                                                             |                        |                       |
| ← Ret          | urn to Payroll Listing                                  |                                                                             |                        |                       |
|                |                                                         |                                                                             |                        |                       |
| Status         | Posted V                                                |                                                                             |                        |                       |
| Descript       | on 01162018                                             |                                                                             |                        |                       |
| Pay Date       | 1/16/18                                                 |                                                                             |                        |                       |
| Pay Plan       | Semi-monthly V                                          |                                                                             |                        |                       |
| Pay Cyc        | 8 Second Pay of a two pay month                         |                                                                             |                        |                       |
|                | Occord a volume pay monant                              |                                                                             |                        |                       |
|                | Suppress Voluntary Deductions                           |                                                                             |                        |                       |
|                | gilore birect beposit                                   |                                                                             |                        |                       |
| Start Dat      | e 12/26/17                                              |                                                                             |                        |                       |
| Stop Dat       | e 📖 1/8/18                                              |                                                                             |                        |                       |
|                |                                                         |                                                                             |                        |                       |
| Payroll        | Status: 🥚 Posted, 59 employees included in payroll 🛛 Co | ompleted Time: 35 seconds                                                   |                        |                       |
|                |                                                         |                                                                             |                        |                       |
| Pay R          | eport & Error Report Budget Distribution Report         | A Payroll Account Distribution Report Unpost Process Payments Email Notices |                        |                       |
|                |                                                         |                                                                             |                        |                       |
| Payroll F      | Pay Groups                                              |                                                                             |                        | I More D Reset        |
| Code           |                                                         | Description                                                                 | Date Range             |                       |
| 06             |                                                         | Magenta 8                                                                   | Start Date: 12/26/2017 | Stop Date: 01/08/2018 |
| 15             |                                                         | Violet 17                                                                   | Start Date: 12/26/2017 | Stop Date: 01/08/2018 |
| SP             |                                                         | Violet 24                                                                   | Start Date: 12/26/2017 | Stop Date: 01/08/2018 |
| 14             |                                                         | Red 16                                                                      | Start Date: 12/26/2017 | Stop Date: 01/08/2018 |
| 09             |                                                         | Pink 11                                                                     | Start Date: 12/26/2017 | Stop Date: 01/08/2018 |
| 12             |                                                         | Tan 14                                                                      | Start Date: 12/26/2017 | Stop Date: 01/08/2018 |
| 19             |                                                         | Carnation 21                                                                | Start Date: 12/26/2017 | Stop Date: 01/08/2018 |
| 11             |                                                         | Black 13                                                                    | Start Date: 12/26/2017 | Stop Date: 01/08/2018 |

There are reports that are created during the Posting Payroll process:

- Pay Report Error Report

- Budget Distribution ReportPayroll Account Distribution Report

## **Budget Distribution Report**

| Budget Distribution Report Options |                            |  |  |  |  |
|------------------------------------|----------------------------|--|--|--|--|
| Report Title: *                    | Budget Distribution Report |  |  |  |  |
| USAS Check Number:                 | 100                        |  |  |  |  |
| USAS Vendor Number:                | 100                        |  |  |  |  |
|                                    | 📥 Generate Report          |  |  |  |  |
|                                    |                            |  |  |  |  |

## 4/11/17 8:29 AM **Budget Distribution Report**

# JUNIT CITY SCHOOLS

Report Generated By: admin

Payroll Pay Date: 3/3/2017

| Fund | Function | Object | SCC  | Subject | OPU | IL | Job | FYTD<br>Unencumbered<br>Balance | Gross Expended | Projected<br>Unencumbered<br>Balance |
|------|----------|--------|------|---------|-----|----|-----|---------------------------------|----------------|--------------------------------------|
| 001  | 512      | 0000   | 2411 | 000000  | 004 | 00 | 000 |                                 | 1,516.49       |                                      |
| 001  | 512      | 0000   | 2421 | 000000  | 004 | 00 | 000 |                                 | 2,701.25       |                                      |
| 001  | 640      | 0000   | 1110 | 000000  | 004 | 00 | 000 |                                 | 1,601.35       |                                      |
| 006  | 560      | 0000   | 3120 | 000000  | 006 | 00 | 000 |                                 | 1,115.38       |                                      |
| 200  | 891      | 9440   | 4134 | 000000  | 003 | 00 | 000 |                                 | 10.00          |                                      |
| 200  | 891      | 9710   | 4141 | 000000  | 005 | 00 | 000 |                                 | 1,659.04       |                                      |

|                                                                                                    | Repo                                  | rt Summary                                                                            |                                                                                                    |  |  |  |  |
|----------------------------------------------------------------------------------------------------|---------------------------------------|---------------------------------------------------------------------------------------|----------------------------------------------------------------------------------------------------|--|--|--|--|
|                                                                                                    | Fu                                    | nd Totals                                                                             |                                                                                                    |  |  |  |  |
| Fund Total                                                                                                    |                                       |                                                                                       |                                                                                                    |  |  |  |  |
| _                                                                                                    | 001                                   | \$5,819.09                                                                            |                                                                                                    |  |  |  |  |
|                                                                                                    | 200                                   | \$1,669.04                                                                            |                                                                                                    |  |  |  |  |
| Budget Account Grand Total: 6                                                                                                    |                                       | Total All Funds:                                                                      | \$8,603.51                                                                                                 |  |  |  |  |
|                                                                                                    |                                       |                                                                                       |                                                                                                    |  |  |  |  |
| * Use the following inf                                                                                                    | formation to                          | type a warrant check f                                                                | or this pay period. *                                                                                      |  |  |  |  |
|                                                                                                    | Check Num                             | ber: 100                                                                              |                                                                                                    |  |  |  |  |
|                                                                                                    | Check Pay D                           | ate: 3/3/2017                                                                         |                                                                                                    |  |  |  |  |
|                                                                                                    | Vendor Num                            | ber: 100                                                                              |                                                                                                    |  |  |  |  |
|                                                                                                    | Total Amo                             | ount: \$8,603.51                                                                      |                                                                                                    |  |  |  |  |
|                                                                                                    | Treasur                               | er's Certificate                                                                      |                                                                                                    |  |  |  |  |
| It is hereby certified that the amount (\$<br>expenditure for the above, has been lawf<br>or in process or collection to the credit of<br>outstanding. | ) require<br>ully appropriated<br>the | ed to meet the contract, agre<br>l or authorized or directed fo<br>fund free from any | eement, obligation, payment or<br>r such purpose and is in the treasury<br>obligation or certification now |  |  |  |  |
| Da                                                                                                    | ate                                   |                                                                                       | Dated                                                                                                    |  |  |  |  |
| PURCHASING AGENT                                                                                                    |                                       | TREASURER, BOARD                                                                      | OF EDUCATION                                                                                               |  |  |  |  |
|                                                                                                    |                                       |                                                                                       |                                                                                                    |  |  |  |  |

# Payroll Account Distribution Detail Report

4/11/17 8:38 AM

### **Payroll Account Distribution Detail Report**

### JUNIT CITY SCHOOLS

Report Generated By: admin

Payroll Pay Date: 3/3/2017

| Fund | Function | Object | SCC  | Subject | OPU | IL | Job | Employee #              | Job #  | Employee Name                                               | Gross Expended                      |
|------|----------|--------|------|---------|-----|----|-----|-------------------------|--------|-------------------------------------------------------------|-------------------------------------|
| 001  | 512      | 0000   | 2411 | 000000  | 004 | 00 | 000 | 555555554<br>8888888889 | 1<br>1 | CONNERY, SEAN S.<br>BROCKOVICH, ERIN H.<br>BUDGET SUBTOTAL: | 697.69<br>818.80<br><b>1,516.49</b> |
| 001  | 512      | 0000   | 2421 | 000000  | 004 | 00 | 000 | 979797979               | 1      | CLOSE, GLENN A.<br>BUDGET SUBTOTAL:                         | 2,701.25<br>2,701.25                |
| 001  | 640      | 0000   | 1110 | 000000  | 004 | 00 | 000 | 88888888                | 1      | ALLEN, TIMOTHY M.<br>BUDGET SUBTOTAL:                       | 1,601.35<br><b>1,601.35</b>         |
| 006  | 560      | 0000   | 3120 | 000000  | 006 | 00 | 000 | 888888989               | 1      | CHILDS, JULIA M.<br>BUDGET SUBTOTAL:                        | 1,115.38<br>1,115.38                |
| 200  | 891      | 9440   | 4134 | 000000  | 003 | 00 | 000 | 88888889                | 1      | BROCKOVICH, ERIN H.<br>BUDGET SUBTOTAL:                     | 10.00<br>10.00                      |
| 200  | 891      | 9710   | 4141 | 000000  | 005 | 00 | 000 | 44444444                | 1      | KRAMER, KOSMO K.<br>BUDGET SUBTOTAL:                        | 1,659.04<br>1,659.04                |

1 of 2

|                             | Repo | rt Summary |  |  |
|-----------------------------|------|------------|--|--|
| Fund Totals                 |      |            |  |  |
|                             | Fund | Total      |  |  |
|                             | 001  | \$5,819.09 |  |  |
|                             | 006  | \$1,115.38 |  |  |
|                             | 200  | \$1,669.04 |  |  |
|                             |      |            |  |  |
| Total All Funds: \$8,603.51 |      |            |  |  |

# **Unpost Payroll**

If the payroll is not correct, there is an option to 'Unpost' the payroll.

To 'Unpost' Payroll, these are the stipulations:

Has to be in the Current Period

Ø Error - Cannot Unpost HistoricalPayroll Not in Current Period

Un-Post Payroll

 No processing of Outstanding Payables for the current payroll can be processed. The highligted as an clickable option. option will no longer be

· The next future payroll cannot be Initialized and in Progress

# **Process Payments**

A Bank Account needs to be added first under Core/Bank Account before processing payments can continue.

The **Process Payments** option creates the employee's Checks or Direct Deposit printing files and also assigns a Check or Direct Deposit Number

| Process Payments       |                                                       |   | + X |
|------------------------|-------------------------------------------------------|---|-----|
| Processing:            | <ul> <li>Checks</li> <li>Direct Deposits</li> </ul>   |   |     |
| Output Format:         | <ul> <li>XML (Export)</li> <li>PDF (Print)</li> </ul> |   |     |
| Bank Account:          | Default Bank Account                                  | ~ |     |
| Sort By:               | Employee ID                                           | ~ |     |
| Starting Check Number: |                                                       |   |     |
| File Name:             |                                                       |   |     |
|                        | 2 Process Payments                                    |   |     |
|                        | Done                                                  |   |     |

Select the **Processing** of the Payments:

- Checks
- Direct Deposits

**Output Format:** 

- XML (Export)
- PDF (Print)

**Bank Account:** 

•

• Default Bank Account

Click on the drop down box to select your Sort By options (Employee ID, Employee ID, Building/District, Name, etc.)

Leave Starting Check Number blank to automatically increment highest current number.

The File Name will automatically fill in according to what Process and Output Format has been selected:

| Checks | 5          |
|--------|------------|
| •      | Checks.xml |
| •      | Checks.pdf |

- Direct Deposits
  - DirectDeposits.xml
  - DirectDeposits.pdf

Once all is entered, click on

to process the payments or click on **Done** to exit out.

| A Void Messag | e can be added by | going to SYSTEM/CONFIGURATION option and selecting 'Check Void Message Configurat |
|---------------|-------------------|-----------------------------------------------------------------------------------|
| Void Message  | Void After 90 Da  |                                                                                   |
|               |                   |                                                                                   |

```
<?xml version="1.0"?>

    <PayrollPayments>

    <checkPaymentDetail>

        <number>101</number>
        <type>PayrollCheck</type>
        <organizationName>Poulan (Demo) Schools</organizationName>
        <organizationIRN>512566</organizationIRN>

    <organizationAddress>

            <street1>582 Greenhouse Trail</street1>
            <city>Eldorado</city>
            <state>Ohio</state>
            <postalCode>22736</postalCode>
            <foreignAddress>false</foreignAddress>
            <country>US</country>
        </organizationAddress>
       - <name>
            <lastName>McKee</lastName>
            <firstName>Mary ann</firstName>
            <middleName>Harley</middleName>
        </name>

    <address>

            <street1>991 Mccaslin Crescent</street1>
            <city>Lanier</city>
            <state>OH</state>
            <postalCode>73124</postalCode>
            <foreignAddress>false</foreignAddress>
        </address>
        <employeeSsn>999955789</employeeSsn>
        <employeeNumber>ANON104</employeeNumber>
        <hireDate>2006-04-20T00:00:00-04:00</hireDate>
        <odjfsHireDate>2006-04-20T00:00:00-04:00</odjfsHireDate>
        <email>mckee@example.org,mckee@example.com</email>
        <emailDirectDeposit>false</emailDirectDeposit>
        <userText1>want</userText1>
        <userCode2>56</userCode2>
        <userMoney1>0.00</userMoney1>
        <userMoney2>41590.00</userMoney2>
        <userMoney3>0.00</userMoney3>
        <userMoney4>0.00</userMoney4>
        <net>666.33</net>
        <gross>766.67</gross>
        <amount>666.33</amount>
        <adjustedGross>709.37</adjustedGross>
        <adjustedYTD>17870.39</adjustedYTD>
        <grossYTD>21320.96</grossYTD>
        <payDate>2017-05-19T00:00:00-04:00</payDate>
        <periodStart>2017-04-30T00:00:00-04:00</periodStart>
        <periodEnd>2017-05-13T00:00:00-04:00</periodEnd>
        <written1>Six Hundred Sixty-Six Dollars and 33/100 Cents</written1</p>
           wrollItomTotals 100 24 < navrollItomTotals
```

Checks.pdf Example

| 05/19/2017                                                                                                    | 101    | ANON104 9                              | Mary ann Harley M              | lcKee                                            |                                                                             |                                                   | 05/13/2017                                                        |                                          |
|----------------------------------------------------------------------------------------------------|--------|----------------------------------------|--------------------------------|--------------------------------------------------|-----------------------------------------------------------------------------|---------------------------------------------------|-------------------------------------------------------------------|------------------------------------------|
| Six Hundred Sixty-Six Dollars and 33/100 Cents<br>McKee, Mary ann H.<br>991 Mccaslin Crescent<br>Lanier, OH 73124 | 666.33 | TEST<br>Accrued Wages<br>Regular Wages | 7.000<br>0.000<br>8.000        | 350.00<br>84.72<br>331.95<br>709.37<br>21,320.96 | Federal Tax<br>City Tax<br>*Annuity<br>*Regular<br>Medicare Tax<br>OSDI Tax | 24.92<br>11.07<br>257.85<br>9.75<br>10.70<br>7.13 | Ohio State Tax<br>Annuity<br>*Regular<br>Regular<br>*Medicare Tax | 11.27<br>28.65<br>44.00<br>6.60<br>10.70 |
|                                                                                                    |        | 0.000/1450.000<br>0.000/8.000<br>M 1   | 0.000/0.000<br>8/222 /173<br>1 |                                                  | *BOARD AM<br>CK. #10                                                        | DUNT<br>1                                         |                                                                   | 100.34<br>666.33                         |

Direct Deposits XML (Export) Example

```
<?xml version="1.0"?>

    <PayrollPayments>

    <directDepositPaymentDetail>

        <number>1000023</number>
        <type>DirectDeposit</type>
        <organizationName>Poulan (Demo) Schools</organizationName>
        <organizationIRN>512566</organizationIRN>

    <organizationAddress>

            <street1>582 Greenhouse Trail</street1>
            <city>Eldorado</city>
            <state>Ohio</state>
            <postalCode>22736</postalCode>
            <foreignAddress>false</foreignAddress>
            <country>US</country>
        </organizationAddress>
      - <name>
            <lastName>McKee</lastName>
            <firstName>Mary ann</firstName>
            <middleName>Harley</middleName>
        </name>

    <address>

            <street1>991 Mccaslin Crescent</street1>
            <city>Lanier</city>
            <state>OH</state>
            <postalCode>73124</postalCode>
            <foreignAddress>false</foreignAddress>
        </address>
        <employeeSsn>999955789</employeeSsn>
        <employeeNumber>ANON104</employeeNumber>
        <hireDate>2006-04-20T00:00:00-04:00</hireDate>
        <odjfsHireDate>2006-04-20T00:00:00-04:00</odjfsHireDate>
        <email>mckee@example.org,mckee@example.com</email>
        <emailDirectDeposit>false</emailDirectDeposit>
        <userText1>want</userText1>
        <userCode2>56</userCode2>
        <userMoney1>0.00</userMoney1>
        <userMoney2>41590.00</userMoney2>
        <userMoney3>0.00</userMoney3>
        <userMoney4>0.00</userMoney4>
        <net>0.00</net>
        <gross>0.00</gross>
        <amount>0.00</amount>
        <adjustedGross>-28.65</adjustedGross>
        <adjustedYTD>17132.37</adjustedYTD>
```

### **Direct Deposits.pdf Example**

|                 |                              | Dixie (Demo) Schoo<br>628 Pinkley Statio | ols<br>n<br>44680 |                |         |
|-----------------|------------------------------|------------------------------------------|-------------------|----------------|---------|
|                 |                              | remple, Onio                             | 44009             |                |         |
|                 | DATE<br>01/16/2018           | PAYROLL                                  | ACCOUNT           |                |         |
|                 | DAY TO                       |                                          |                   |                |         |
|                 |                              |                                          |                   |                |         |
|                 | THE ORDER OF                 |                                          | NET PAT           |                |         |
|                 | Christenh Catherine          | Deniamia                                 | \$720.17          |                |         |
|                 | Christoph Catherine          | Benjamin                                 |                   |                |         |
|                 | 1553 Lectric Parkwa          | y<br>A                                   |                   |                |         |
|                 | Ousley, OH 08224             | +                                        |                   |                |         |
|                 |                              |                                          |                   |                |         |
|                 | THE FOLLOWING AMOUNTS        | HAVE BEEN DEPOSIT                        | ED TO YOUR ACC    | OUNTS:         |         |
|                 | INSTITUTION                  | ACCOUNT                                  | A                 | MOUNT          |         |
|                 | 779557336                    | 9912861117                               |                   | 726.17         |         |
|                 |                              | 0012001111                               |                   | 120.11         |         |
| 15              |                              |                                          | DIOTO             |                | DED #   |
|                 | JBN EMPLOYEE NAME            |                                          | DISTR             | END DATE       | DEP #   |
| ANON6/1         | 1 Christoph Catherine Benjar | nin                                      | WIII              | 01/08/2018     | 1000044 |
|                 |                              |                                          |                   |                |         |
|                 | PAY                          |                                          | CURRENT D         | EDUCTIONS      |         |
| NAME            | UNITS AMOUNT                 | NAME                                     | AMOUNT            | NAME           | AMOUNT  |
| Regular Wages - | 40.000 918.21                | Federal Tax                              | 12.93             | Obio State Tax | 11.01   |
| constantly      |                              | City Tax                                 | 13.13             | *SERS          | 128.55  |
|                 |                              | *Health Savings                          | 95.24             | Annuity        | 0.82    |
|                 |                              | Account                                  | 00.24             | Annuity        | 30.20   |
|                 |                              | Annuity                                  | 3.15              | *Regular       | 41.95   |
|                 |                              | SERS Annuity                             | 91.82             | *Regular       | 41.05   |
|                 |                              | *Regular                                 | 520.80            | *Medicare Tex  | 10.00   |
|                 |                              | Medicare Tax                             | 12.69             | Wedicare Tax   | 12.09   |
|                 |                              | OSDI Tax                                 | 7.29              |                |         |
|                 |                              |                                          |                   |                |         |
|                 |                              |                                          |                   |                |         |
| ADJUSTED GROSS  | 783.22                       |                                          |                   |                |         |
| GR055 1-1-D     | 1,630.42                     |                                          |                   |                |         |
| LISE-SICK BAL   | USE-VAC BAI                  |                                          |                   |                |         |
| 0.000/15.930    | 0.000/0.000                  |                                          |                   |                |         |
|                 |                              |                                          |                   |                |         |
| USE-PER BAL     | SERVICE DAYS                 |                                          |                   |                |         |
| 0.000/2.500     | 5/101 /                      |                                          |                   | TOTAL DED.     | 192.04  |
|                 |                              | CK. #                                    | 1000044           | NET PAY        | 726.17  |
| EX FED M 1      | EX ST 2                      |                                          |                   |                |         |

## **Email Notices**

The **"Email Notifications"** module must be installed in System->Modules. Also, in System->Configuration, the Email Configuration needs at least 'Smtp Host' specified, and the Email Direct Deposit Notice Configuration needs 'From Email' specified as a "real" email address that your smtp email server will recognize. Once this is setup, the Email Notices button will be enabled and you will be able to schedule the sending of the email notices.

The form used to generate the direct deposit notices are fully customizable, whether they are generated for printing or emailing. The "Direct Deposit Form" option on the Email Direct Deposit Notices window allows you to choose the SSDT-provided form or your own custom form. The district could setup one or more custom formats, one of which that excludes the sensitive information, and they would only need to select the alternate form.

| Click | Email Notices to en               | nail employee's Direct Deposit Notices. If wanting to email DD notices now, leave                                                                                                    | Date and Time as is and click                                                                                                    |
|-------|-----------------------------------|----------------------------------------------------------------------------------------------------|----------------------------------------------------------------------------------------------------|
| on [  | Schedule Sending of Se            | elected Email Notices                                                                                                    |                                                                                                    |
|       | il Direct Descrit Nations         | · .                                                                                                    |                                                                                                    |
| Ema   | all Direct Deposit Notices        |                                                                                                    | + ×                                                                                                    |
| D     | ate and time to send email notice | s* 🕮 1/23/18 10:00 AM                                                                                                    |                                                                                                    |
|       |                                   | Available Selected                                                                                                    |                                                                                                    |
|       |                                   | ANON458 - Dickinson<br>ANON603 - Wolf, Tyro<br>ANON659 - Cortez, Ar<br>ANON421 - Swanson,<br>ANON234 - Odom, Tri<br>ANON658 - Clarke, Je<br>ANON680 - Waller, To<br>ANON680 - Waller, To<br>ANON548 - Penningto<br>ANON625 - Glover, Gi<br>ANON731 - Murphy, M<br>ANON107 - Curtis, Jai<br>ANON334 - Heath, La<br>ANON529 - Gross, Vio<br>ANON529 - Gross, Vio<br>ANON564 - Branch, R<br>ANON540 - Willis, She<br>ANON540 - Willis, She<br>ANON540 - Willis, She | Mindy Alan<br>ne Savannah<br>gie Paul<br>Alicia Sheila<br>sha Derrick<br>ayton Dusty<br>rry Maria<br>nya Herbert<br>n, Candy Larry<br>, Mother Casey<br>ail Allen<br>tarion Cameron<br>n Jonathan<br>ura Frank<br>:kie Eric<br>Timmy Dillon<br>yan Pam<br>aila Sarah<br>rancis Dillon<br>tob Carol |
|       | lirect Deposit Form               | Default   Schedule Sending of Selected Email Notices                                                                                                    |                                                                                                    |

To schedule a later date to send, click on Date and Time to send email notices option and enter in your requested date and time. The Direct

Deposit Form to be used, can be selected by the drop down box. Then click on

Schedule Sending of Selected Email Notices

| Email Direct Deposit Notices          |                                                                                                    |           | + × |
|---------------------------------------|----------------------------------------------------------------------------------------------------|-----------|-----|
| Date and time to send email notices * | 1/25/18 02:00 AM                                                                                                    |           |     |
|                                       | AVailable<br>ANON458 - Dickinson, Mindy Alan<br>ANON603 - Wolf, Tyrone Savannah<br>ANON659 - Cortez, Angie Paul<br>ANON421 - Swanson, Alicia Sheila<br>ANON234 - Odom, Trisha Derrick<br>ANON235 - Jones, Clayton Dusty<br>ANON658 - Clarke, Jerry Maria<br>ANON680 - Waller, Tonya Herbert<br>ANON588 - Pennington, Candy Larry<br>ANON680 - Waller, Tonya Herbert<br>ANON585 - Sheppard, Mother Casey<br>ANON625 - Glover, Gail Allen<br>ANON731 - Murphy, Marion Cameron<br>ANON107 - Curtis, Jan Jonathan<br>ANON334 - Heath, Laura Frank<br>ANON529 - Gross, Vickie Eric<br>ANON749 - Mendoza, Timmy Dillon<br>ANON546 - Branch, Ryan Pam<br>ANON540 - Willis, Sheila Sarah<br>ANON489 - Schultz, Francis Dillon<br>ANON313 - Warner, Rob Carol | Selected  |     |
|                                       | <ul> <li>Info - 57 email direct deposit notices were s</li> </ul>                                                                                                    | cheduled. |     |
| Direct Deposit Form                   | Default   Schedule Sending of Selected Email No.                                                                                                    | otices    |     |

**Direct Deposit Notification example** 

### \*\* NOTIFICATION OF DIRECT DEPOSIT \*\*

Dixie (Demo) Schools 628 Pinkley Station Temple, Ohio 44689

|                                                   |                                       |                                                                | Temple, Onio                                                                   | 44089                 |                        |                  |
|---------------------------------------------------|---------------------------------------|----------------------------------------------------------------|--------------------------------------------------------------------------------|-----------------------|------------------------|------------------|
|                                                   | C<br>02/                              | OATE<br>15/2018                                                | PAYROLI                                                                        | ACCOUNT               |                        |                  |
|                                                   | PAY TO<br>THE ORD<br>Jot<br>504<br>Am | ER OF<br>nn Patricia Bentle<br>4 Nolan Parkway<br>boy, OH 1546 | ey<br>/<br>51                                                                  | NET PAY<br>\$1,641.69 |                        |                  |
| THE FOLLOWING AMOUNTS<br>INSTITUTION<br>330919723 |                                       |                                                                | HAVE BEEN DEPOSITED TO YOUR ACCOUNTS:<br>ACCOUNT AMOUNT<br>8974031849 1,641.69 |                       |                        |                  |
| ID<br>ANON266                                     | JBN EMPL<br>1 John I                  | OYEE NAME<br>Patricia Bentley                                  |                                                                                | DISTR<br>they         | END DATE<br>02/09/2018 | DEP #<br>1000167 |
| PAY CURRENT DEDUCTIONS                            |                                       |                                                                |                                                                                |                       |                        |                  |
| NAME                                              | UNITS AMOUNT                          |                                                                | NAME                                                                           | AMOUNT                | NAME                   | AMOUNT           |
| Regular Wages -                                   | 13.000                                | 2,465.75                                                       | Federal Tax                                                                    | 168.38                | Ohio State Tay         | 55 35            |
| constantly                                        |                                       |                                                                | City Tax                                                                       | 35.43                 | *STRS                  | 345.21           |
|                                                   |                                       |                                                                | *Health Savings                                                                | 81.54                 | Annuity                | 1.40             |
|                                                   |                                       |                                                                | Account                                                                        |                       | Annuity                | 67.20            |
|                                                   |                                       |                                                                | Annuity                                                                        | 5.40                  | STRS Annuity           | 345.21           |
|                                                   |                                       |                                                                | Health Savings                                                                 | 30.00                 | *Regular               | 39.60            |
|                                                   |                                       |                                                                | Regular                                                                        | 41.11                 | *Regular               | 10.27            |
|                                                   |                                       |                                                                | *Regular                                                                       | 492.80                | *Medicare Tax          | 34.25            |
|                                                   |                                       |                                                                | Medicare Tax                                                                   | 34.25                 |                        |                  |
|                                                   |                                       |                                                                | OSDI Tax                                                                       | 40.33                 |                        |                  |
| ADJUSTED GROSS<br>GROSS Y-T-D                     |                                       | 2,016.54<br>9,863.00                                           |                                                                                |                       |                        |                  |
| USE-SICK BAL<br>0.000/40.520                      | USE-VAC BAL<br>0.000/0.000            |                                                                |                                                                                |                       |                        |                  |
| USE-PER BAL<br>0.000/3.000                        | SERVICE DAYS<br>/ 13/113              |                                                                |                                                                                |                       | TOTAL DED.             | 824.06           |
| EX FED M 0                                        | EX ST 0                               |                                                                | CK. #                                                                          | 1000167               | NET PAY                | 1,641.69         |

## Warning Messages

No compensation to calculate hours in a day for potential partial dock absence for employee number XXXXXXXXX, activity date: Thu Feb 14 00-00-00 EST 2013, unit: Daily, length: 1.000

# **Payroll Processing Video**